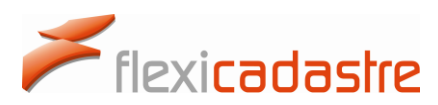

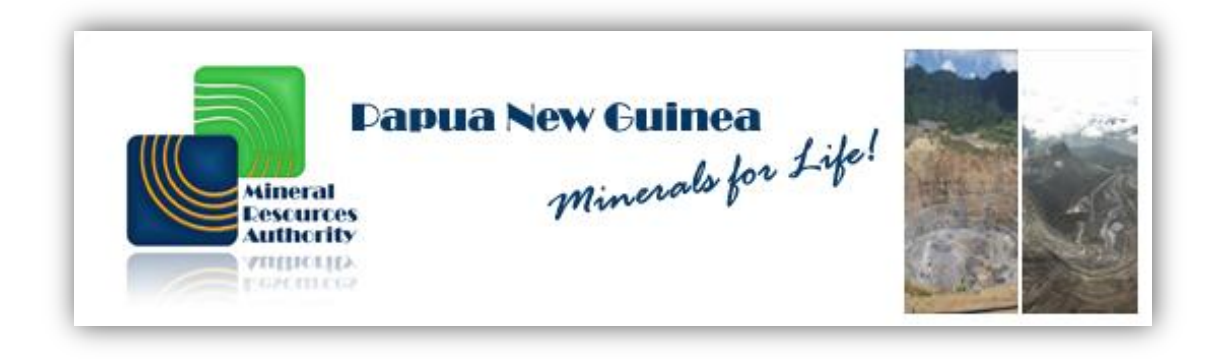

# **Mining Cadastre Portal**

### **User Manual**

|                                   | Pa                                                                                                    | apua                                                                                                    | a New Guinea                            | - And                                                                                                    | 1.00         | 1                                                                                                    |
|-----------------------------------|----------------------------------------------------------------------------------------------------|----------------------------------------------------------------------------------------------------|-----------------------------------------|----------------------------------------------------------------------------------------------------|--------------|----------------------------------------------------------------------------------------------------|
| Mineral<br>Resources<br>Authority |                                                                                                    | Ī                                                                                                    | lining Cadas                            | tre Po                                                                                                    | ortal        |                                                                                                    |
| Cenement Maintenance              | List of T                                                                                                    | enement                                                                                                    | ts - Bordero Resources                  |                                                                                                    |              |                                                                                                    |
| Tenement Portfolio                | Code                                                                                                    | Туре                                                                                                    | Status                                  | Application Date                                                                                                    | Granted Date | Expiry Date                                                                                                    |
| renement rortrono                 | EL 1345                                                                                                    | EL                                                                                                    | Pending Renewal - Registration Complete | 07/01/2004                                                                                                    | 13/08/2004   | 11/08/2012                                                                                                    |
| Submit Payment                    | <u>EL 1351</u>                                                                                                    | EL                                                                                                    | Active                                  | 07/01/2004                                                                                                    | 13/08/2004   | 12/08/2014                                                                                                    |
| Submit Report                     | EL 1592                                                                                                    | EL                                                                                                    | Active                                  | 06/08/2007                                                                                                    | 21/08/2011   | 20/08/2015                                                                                                    |
|                                   | <u>EL 1597</u>                                                                                                    | EL                                                                                                    | Active                                  | 10/08/2007                                                                                                    | 13/02/2009   | 12/02/2015                                                                                                    |
| ayments                           | EL 1598                                                                                                    | EL                                                                                                    | Active                                  | 14/08/2007                                                                                                    | 21/03/2011   | 20/03/2015                                                                                                    |
| Payment History                   | EL 2047                                                                                                    | EL                                                                                                    | Active                                  | 21/07/2011                                                                                                    | 27/09/2012   | 26/09/2014                                                                                                    |
|                                   | EL 2057                                                                                                    | EL                                                                                                    | Active                                  | 05/08/2011                                                                                                    | 27/09/2012   | 26/09/2014                                                                                                    |
| rofile                            | Teneme                                                                                                    | nt Man                                                                                                    |                                         |                                                                                                    |              |                                                                                                    |
| Edit My Profile                   | Terrerite                                                                                                    | are much                                                                                                    | NN C                                    |                                                                                                    |              |                                                                                                    |
| Edit Company Details              | +                                                                                                    |                                                                                                    | 1 and the second                        | and the second                                                                                                    | 1 × 1        | and the                                                                                                    |
| Sign Out                          | _                                                                                                    | a ferra                                                                                                    | Manus                                   |                                                                                                    |              | 7                                                                                                    |
| xternal Links                     | and the second                                                                                                    | Wes                                                                                                    | a<br>St Sepik                           |                                                                                                    | New Ireland  | £ /.                                                                                                    |
| Tenement Map                      | 12:00                                                                                                    |                                                                                                    | East Sepik Bist                         | narck                                                                                                    | a Juniand    |                                                                                                    |
| MRA Website                       | 4 M                                                                                                    |                                                                                                    | Part S                                  | ea e                                                                                                    | Kalag        | n, solomor                                                                                                    |
| Share on Social Media             | uinea                                                                                                    |                                                                                                    | Madang                                  | West New Br                                                                                                    | ritain       | ATH                                                                                                    |
| egal                              | s(*                                                                                                    |                                                                                                    | Southern Highlands) wEastern H          | ghiands                                                                                                    | East New B   | italin                                                                                                    |
| Contact Details                   | Send P                                                                                                    |                                                                                                    | Chimbu Morol                            | be' den en                                                                                                    | at all       | Ser Ales                                                                                                    |
| Terms of Use                      |                                                                                                    | VV4                                                                                                    | Gulf                                    | aller si                                                                                                    | lomon        | Sealer                                                                                                    |
|                                   | and the second second se | and the second second se |                                         | States and a state of the state of the state |              | and the second second s |

August 2014

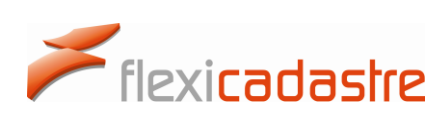

### Table of Contents

| Tab | ole of | Contents2                                 |
|-----|--------|-------------------------------------------|
| 1.  | Intro  | oduction1                                 |
| 2.  | Reg    | istering for Portal Access2               |
| 2   | 2.1    | Registration Process                      |
| -   | 2.2    | Registration Form4                        |
| -   | 2.3    | Cancellation Form4                        |
| 2   | 2.4    | Help4                                     |
| 3.  | Acce   | essing a User profile5                    |
|     | 3.1    | Setting a Password for the first time5    |
|     | 3.2    | Signing in to the Mining Cadastre Portal7 |
|     | 3.3    | Retrieving a new password8                |
|     | 3.4    | Secondary Authentication10                |
|     | 3.5    | Signing out of the Portal12               |
| 4.  | Viev   | ving Tenement Portfolios13                |
| 4   | 4.1    | Single Portfolio13                        |
| 2   | 1.2    | Multiple Portfolios13                     |
| 2   | 4.3    | Viewing the Tenement Portfolio14          |
| 2   | 1.4    | Viewing Tenement Details15                |
| 5.  | REP    | ORTS17                                    |
| ļ   | 5.1    | Viewing Report Obligations17              |
| Į   | 5.2    | Submitting Reports                        |
| 6.  | PAY    | MENTS                                     |
| (   | 5.1    | Viewing Payment Obligations19             |
| (   | 5.2    | Submit Proof of Direct Deposit            |

# Flexicadastre

# spatial dimension

| 6.3    | Submitting payments using a Credit Card | 26 |
|--------|-----------------------------------------|----|
| 6.4    | Payment History                         | 29 |
| 7. Cha | anging Contact Details                  |    |
| 7.1    | Editing My Profile                      |    |
| 7.2    | Editing Company Details                 |    |
| 7.3    | Changing your Email Address             | 34 |

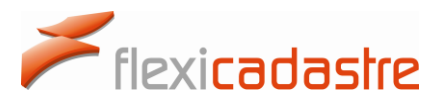

### 1. Introduction

The Papua New Guinea **Mining Cadastre Portal** is a public-facing, secure Online Transactional Mining Cadastre System. This system allows the **registered companies and individuals** to administer their mineral rights online including applying for new licenses, submitting reports and making payments.

In order to be granted access to the Mining Cadastre Portal, users of the portal are required to download the application forms and take them **in person** to the MRA offices in Port Moresby, Papua New Guinea. Click the following link for the MRA's Contact details <u>www.mra.gov.pg</u>.

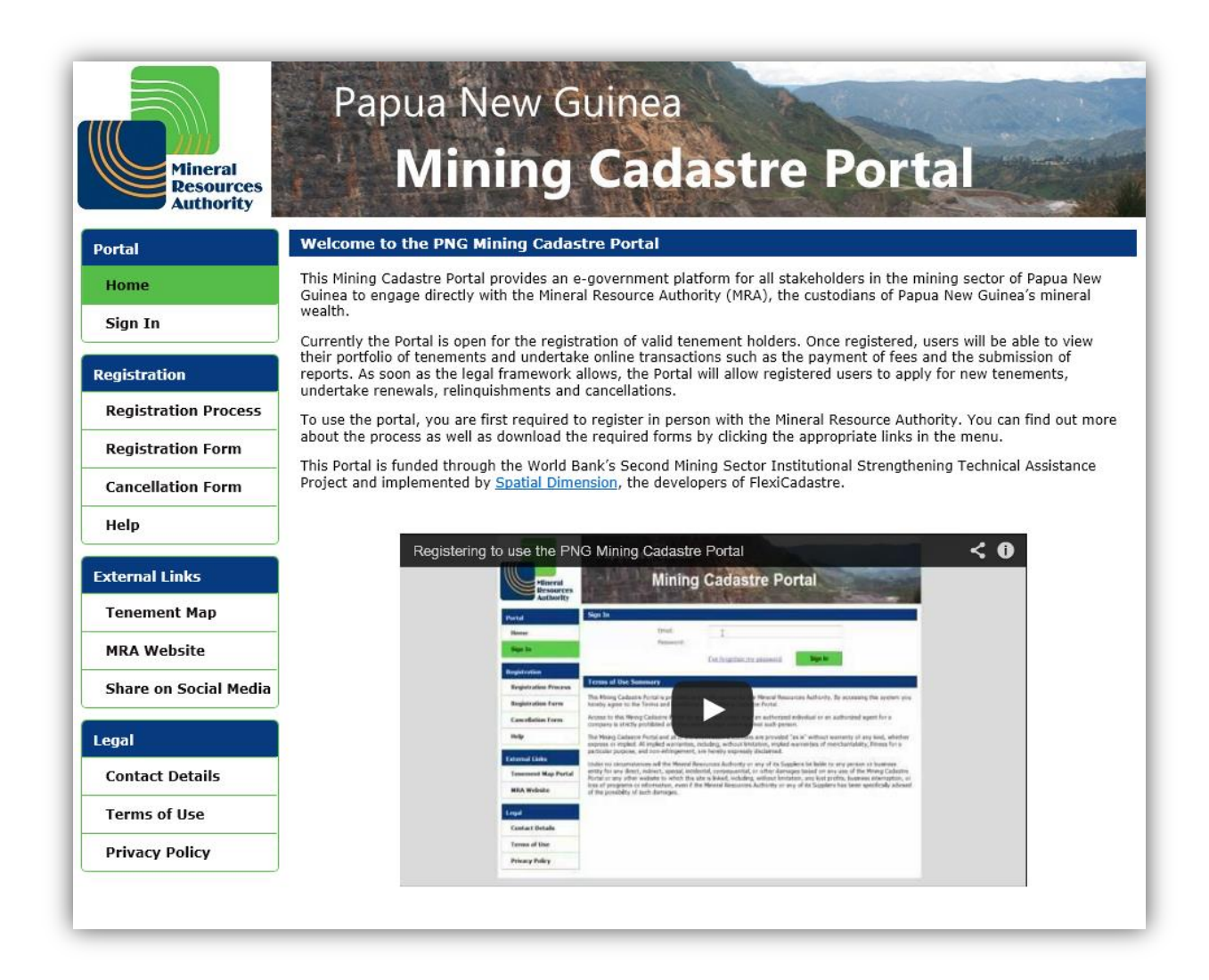

The Papua New Guinea Mining Cadastre Portal is available at the following URL: portal.mra.gov.pg.

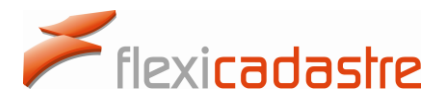

Registered Portal Users are able to:

- **Sign in** to view their tenement portfolio, or the portfolios of the legal entities that they represent.
- **View** the details of each of their tenements, including map, coordinates, history and upcoming obligations.
- Ensure compliance by **submitting reports online** and other required documentation, such as annual work commitment returns.
- Submit credit card payments for outstanding fees.
- Visit **External Links** including the PNG Tenement Map Portal and the MRA website.
- Read the **Privacy Policy** of the MRA, **Terms of Use** and of the PNG Mining Cadastre Portal in the **Legal** menu.
- View information on **Registering for Portal Access** and download **Registration Forms** and **Cancellation Forms**, as well as access **Help** documentation and videos for the PNG Mining Cadastre Portal under the **Registration** menu.

### 2. Registering for Portal Access

Any member of the public can consult options available in the **Registration** section of the Menu.

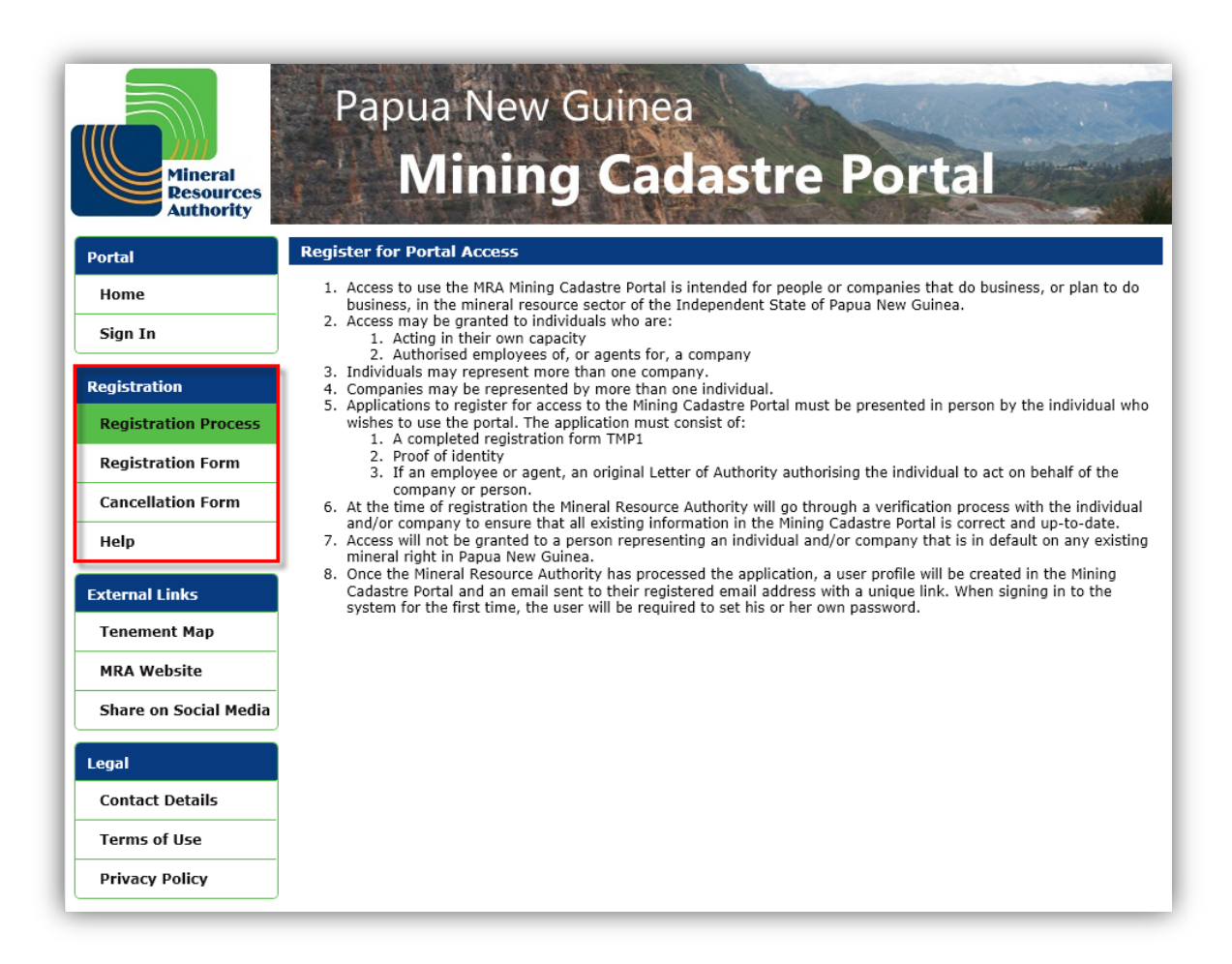

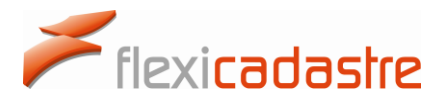

These options include:

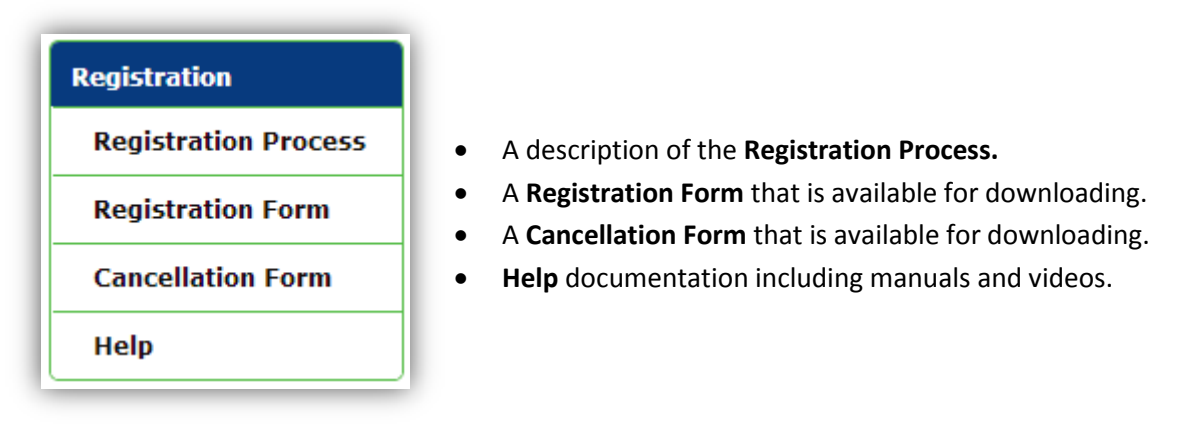

#### 2.1 Registration Process

The following information is displayed under the **Registration Process** Menu option.

- 1. Access to use the MRA Mining Cadastre Portal is intended for people or companies that do business, or plan to do business, in the mineral resource sector of the Independent State of Papua New Guinea.
- 2. Access may be granted to individuals who are:
  - i. Acting in their own capacity.
  - ii. Authorised employees of, or agents for, a company.
- 3. Individuals may represent more than one company.
- 4. Companies may be represented by more than one individual.
- 5. Applications to register for access to the Mining Cadastre Portal must be presented in person by the individual who wishes to use the portal. The application must consist of:
  - i. A completed registration form TMP1.
  - ii. Proof of identity.
  - iii. If an employee or agent, an original Letter of Authority authorising the individual to act on behalf of the company or person.
- 6. At the time of registration the Mineral Resource Authority will go through a verification process with the individual and/or company to ensure that all existing information in the Mining Cadastre Portal is correct and up-to-date.
- 7. Access will not be granted to a person representing an individual and/or company that is in default on any existing mineral right in Papua New Guinea.
- 8. Once the Mineral Resource Authority has processed the application, a user profile will be created in the Mining Cadastre Portal and an email sent to their registered email address with a unique link. When signing in to the system for the first time, the user will be required to set his or her own password.

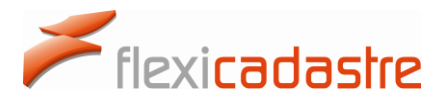

#### 2.2 Registration Form

Potential Portal Users can download the Registration Form for the MRA Mining Cadastre Portal form by clicking the **Registration Form** button in the Menu.

#### 2.3 Cancellation Form

Registered Users of the Papua New Guinea Mining Cadastre Portal who no longer wish to use the portal can **download** the Cancellation Form by clicking the **Cancellation Form** button in the Menu.

#### 2.4 Help

A number of resources including a **User Manual** and **Training Videos** are available to explain how to use the Mining Cadastre Portal.

#### Help page showing links to resources available to Portal Users

| Mineral<br>Resources   | Papua New Guinea<br>Mining Cadastre Portal                                                                                                    |
|------------------------|----------------------------------------------------------------------------------------------------|
| Portal                 | Help                                                                                                    |
| Home                   | We understand that using a new system can be challenging, so we have provided a few resources to help you get                                                                                                    |
| Sign In                | Jeer Manual                                                                                                    |
|                        | Disci Prantual                                                                                                    |
| Registration           |                                                                                                    |
| Registration Process   | Participation to use the DNC Mining Codestre Deutel                                                                                                    |
| Registration Form      | Registering to use the PNG mining Cadastre Portal                                                                                                    |
| Cancellation Form      | Registering to use the PNG Mining Cadastre Portal                                                                                                    |
| Help                   | Voted Sign In                                                                                                    |
| External Links         | See 10 Factorial and an annual Sector                                                                                                    |
| Tenement Map           | Begishorina Terras di Bac Sannaary<br>Begishorina Procesa<br>Benjataria Procesa<br>Dan Hong Alexandro Procesa<br>Dan Hong Alexandro Procesa<br>D |
| MRA Website            | Consideration with a generation to the second second se                                                                                                    |
| Share on Social Media  | express or might of Algebra anomator, redding, what understans, malefa execution of interchandrality, from the ex<br>and/or algebra and/or anomator, redding, what understans, malefa execution of interchandrality, from the<br>Laborator and the final<br>Terminant Man Final                                                                                                    |
| Share on Social Ficala | Not or any risk waited as such the pick is kind, such as the bit is kind, such as the bit is the such as the bit is the bit is the bit is the                                                                                                    |
| Legal                  | Legal<br>Costat btals<br>Tomo film                                                                                                    |
| Contact Details        | Privay Publy                                                                                                    |
| Terms of Use           | ▶ •(1) 0.0072:30                                                                                                    |
| Privacy Policy         | The registration process, from downloading the registration forms to signing in for the first time.                                                                                                    |
|                        | Signing in to the PNG Mining Cadastre Portal                                                                                                    |
|                        | <video here=""></video>                                                                                                    |
|                        | The sign in process, what to do it you've forgotten your password, and how to change your contact details.                                                                                                    |
|                        |                                                                                                    |
|                        | Highlights all the features of the Mining Cadastre Portal, such as viewing tenement details, submitting reports and                                                                                                    |
|                        | making payments.                                                                                                    |

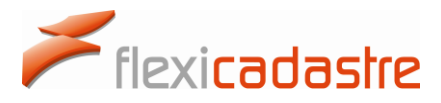

### 3. Accessing a User profile

A **Profile** is a user account for the PNG Mining Cadastre Portal. A single profile can represent one or several **Legal Entities** that can be **Companies** or **People**.

A profile can be one of the following:

- The person signing in can use the system as an individual.
- The person signing in can represent one or several companies.

Once a **Registration Form** for the PNG Mining Cadastre Portal has been submitted in person to the MRA offices, it is processed and an account is created for the new Portal User. The **User's Email address** is key to this process as he/she will be notified by Email once the account has been created.

| Mineral Resources Authority - Papua New Guinea <flexicadastre@mra.gov.pg>       11:39 AM (1 hour ago) 11:39 AM (1 hour ago)         to me •       •</flexicadastre@mra.gov.pg>                                          | * |  |  |  |  |
|----------------------------------------------------------------------------------------------------|---|--|--|--|--|
| Dear Mr. Portal Test                                                                                                    |   |  |  |  |  |
| A user profile has been created for you for the PNG Mining Cadastre Portal.                                                                                                    |   |  |  |  |  |
| Before you can log in, you will need to go to the following link and set your password for the first time:<br>//portal.mra.gov.pg/site//ResetPassword.aspx?USER_ID=5b14961d-f1e5-4534-b727-13cd70948c8b&AUTHCODE=069351 |   |  |  |  |  |

The newly Registered Portal User then clicks the **link** provided in the verification Email to **set a password** for the first time.

#### 3.1 Setting a Password for the first time

Once the user has clicked the set a password **link** in the verification Email, the user will be redirected to a **Reset Password** option on the Mining Cadastre Portal.

- Enter a **Password** and **Confirm Password** in the field below.
- Click the **Update** button.
- Note that passwords should contain at least at least 7 characters, at least on upper and one lower case, at least one special character: ~!@#\$%^&\*()\_+-=[]{}|\?/,. and at least one number.

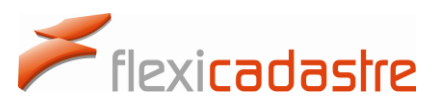

| Mineral<br>Resources<br>Authority | Papua New Guinea<br>Mining Cadastre Portal                                                                                                    |       |
|-----------------------------------|----------------------------------------------------------------------------------------------------|-------|
| External Links                    | Reset Password                                                                                                    |       |
| Tenement Map                      | Welcome Mr. Portal Test                                                                                                    |       |
| MRA Website                       | Please provide your new Password:                                                                                                    |       |
| Share on Social Media             | Password: Your password must have at least 7 characters, contain bor                                                                                             | oth   |
| Legal                             | Confirm Password: upper case and lower case characters, at least one digit 0-9 well as at least one of the following special characters ~(@#\$%^&*()_+-=[]{}\7/, | Э, as |
| Contact Details                   | Update                                                                                                    |       |
| Terms of Use                      |                                                                                                    |       |
| Privacy Policy                    |                                                                                                    |       |

Once the password has been updated, the user is prompted to Sign In to the Mining Cadastre Portal.

• On the Reset Password option, click the **You can now login** here link.

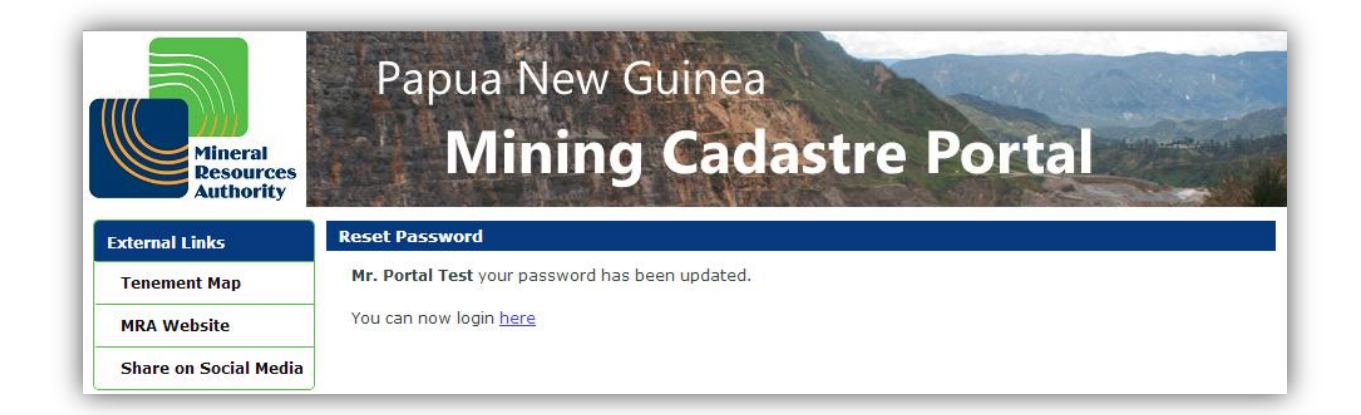

The user is then redirected to the **Sign In** page of the PNG Mining Cadastre Portal.

• Type in your Email address and Password, and then click Sign In.

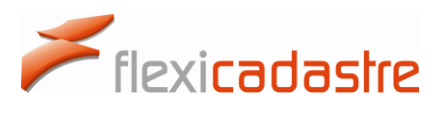

| Papua New G<br>Mining                                                                         | uinea<br>Cadastre                                                                                                    | Portal                                                                                                    |
|-----------------------------------------------------------------------------------------------|----------------------------------------------------------------------------------------------------|----------------------------------------------------------------------------------------------------|
| Sign In                                                                                       |                                                                                                    |                                                                                                    |
| Email:<br>Password:                                                                           |                                                                                                    |                                                                                                    |
|                                                                                               | I've forgotten my password                                                                                                    | Sian In                                                                                                    |
|                                                                                               | <u>r ve loigottell my passiona</u>                                                                                                    |                                                                                                    |
| Terms of Use Summary                                                                          |                                                                                                    |                                                                                                    |
| This Mining Cadastre Portal is provided as<br>you hereby agree to the Terms and Condit        | a public service by the Mineral Reso<br>ions of the Mining Cadastre Portal.                                                                                                    | ources Authority. By accessing this system                                                                                                    |
| Access to this Mining Cadastre Portal by ar<br>company is strictly prohibited and may res     | ny person other than an authorized<br>sult in legal action against such pers                                                                                                    | individual or an authorized agent for a<br>son.                                                                                                    |
| The Mining Cadastre Portal and all of the in<br>whether express or implied. All implied wa    | nformation it contains are provided                                                                                                    | "as is" without warranty of any kind,<br>on implied warranties of merchantability                                                                                                    |
| fitness for a particular purpose, and non-ir                                                  | nfringement, are hereby expressly d                                                                                                    | lisclaimed.                                                                                                    |
| entity for any direct, indirect, special, incid<br>Cadastre Portal or any other website to wh | esources Authority or any of its Sup<br>lental, consequential, or other dama<br>nich this site is linked, including, wit                                                                                                    | pliers be liable to any person or business<br>ages based on any use of the Mining<br>hout limitation, any lost profits, business                                                                                                    |
| interruption, or loss of programs or inform<br>specifically advised of the possibility of suc | ation, even if the Mineral Resources<br>ch damages.                                                                                                    | s Authority or any of its Suppliers has been                                                                                                    |
|                                                                                               |                                                                                                    |                                                                                                    |
|                                                                                               |                                                                                                    |                                                                                                    |
|                                                                                               |                                                                                                    |                                                                                                    |
|                                                                                               |                                                                                                    |                                                                                                    |
|                                                                                               |                                                                                                    |                                                                                                    |
|                                                                                               | Papua New G         Minipadia         Sign In         Email:         Dessword:         Dessword:         Dessword:         Stand Calestic Portal is provided as you hereby agree to the Terms and Condit         Access to this Mining Cadastre Portal and all of the in whether express or implied. All implied was fitness for a particular purpose, and non-infit whether express of programs or inform the principal or any other website to whether express of programs or inform specifically advised of the possibility of such advised of the possibility of such advised of the possuch advised of the possibility of such advis | Papua New Guinea<br>Discrete Structure Structure |

#### 3.2 Signing in to the Mining Cadastre Portal

To Sign In to the Mining Cadastre Portal and access your portfolio:

- Enter your **Email address** into the Email field.
- Enter your **Password** (Note that passwords are case sensitive).
- Click the **Sign In** button.

| Sign In |                                           |
|---------|-------------------------------------------|
| Ema     | l: word:                                  |
|         | <u>I've forgotten my password</u> Sign In |

Note that once a Portal User has signed into the portal, the session will timeout after a period of inactivity greater than 2 minutes.

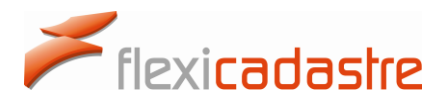

Timeout warning and Connection Timed Out messages presented after a set period of inactivity

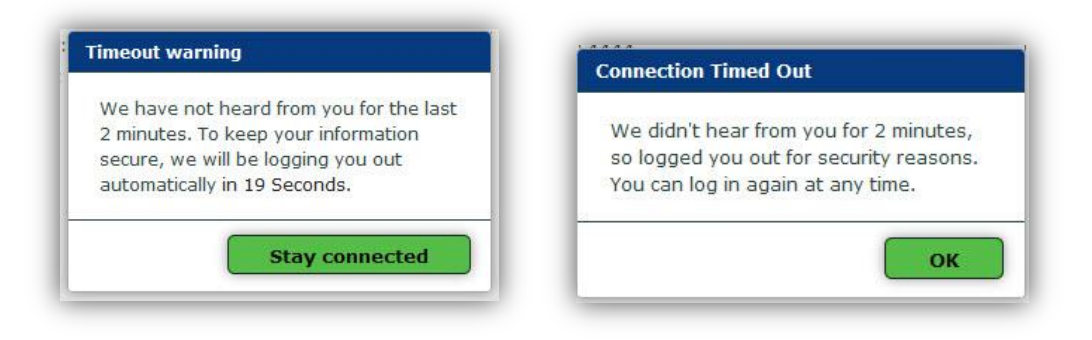

Note that the portal will automatically detect a loss of the internet connectivity and advise the user of this, likewise, the Portal User will be advised once internet connectivity has been re-established.

#### 3.3 Retrieving a new password

If a Portal User has forgotten their password they can reset their password using a link sent to their Email address.

• Click the I've forgotten my password link on the Sign In page.

| Sign In |                                    |
|---------|------------------------------------|
| E       | mail:                              |
| Pa      | assword:                           |
|         | I've forgotten my password Sign In |

• **Type** in your **Email address** into the Email field on the **Forgotten Password** page and then click the **Send** button.

| Forgotten Password |                                                                                                    |
|--------------------|----------------------------------------------------------------------------------------------------|
|                    | Please enter your registered email address below to be sent<br>an email granting you temporary access to reset your<br>password. |
|                    | Email: Send Cancel                                                                                                    |

A message will inform the Portal User that an Email has been sent to their Email address providing instructions on how to reset the password. Once the message is retrieved from the Email address

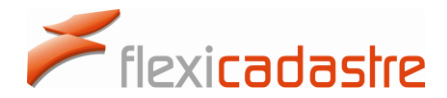

and the new password has been set, the Portal User will be able to sign in by clicking the **Click here** to sign in link.

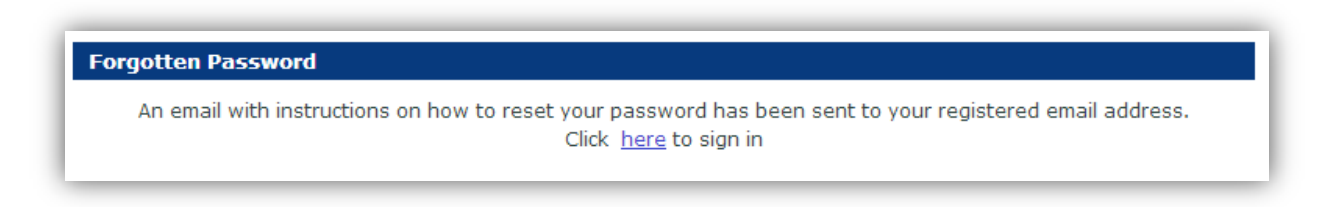

#### Sample Email providing link to reset the password when the password has been forgotten

| PNG | Mining Cadastre Portal - Password Reset Inbox x                                                                                                    |
|-----|----------------------------------------------------------------------------------------------------|
| :   | Mineral Resources Authority - Papua New Guinea <flexicadastre@spatialdimensio (0="" 11:48="" ago)="" am="" minutes="" th="" 💌<="" 🔸="" 🖄=""></flexicadastre@spatialdimensio>             |
|     | Due to a request made through the Mining Cadastre Portal, the previous password for the profile of Mr. Portal Test has been reset and you will need to provide a new password to log in. |
|     | Please go to the link below and provides a new password:<br>//portal.mra.gov.pg/test//ResetPassword.aspx?USER_ID=5b14961d-f1e5-4534-b727-13cd70948c8b&AUTHCODE=975590                    |
|     | If you believe you received this email incorrectly, please contact the Mineral Resource Authority.                                                                                       |
|     | Please do not reply to this email. Responses to this email account are not monitored.                                                                                                    |

- Click the **link** provided in the Password Reset Email message.
- You will be **redirected** to the **Reset Password** page of the Mining Cadastre Portal.

| Mineral<br>Resources<br>Authority | Papua New Guinea<br>Mining Cadastre Portal                                                                                                    |
|-----------------------------------|----------------------------------------------------------------------------------------------------|
| External Links                    | Reset Password                                                                                                    |
| Tenement Map                      | Welcome Mr. Portal Test                                                                                                    |
| MRA Website                       | Please provide your new Password:                                                                                                    |
| Share on Social Media             | Password: Your password must have at least 7 characters, contain both                                                                                                    |
| Legal                             | Confirm Password:       upper case and lower case characters, at least one digit 0-9, as well as at least one of the following special characters         ~!@#\$%^&*()_+-=[]{}\z,. |
| Contact Details                   | Update                                                                                                    |
| Terms of Use                      |                                                                                                    |
| Privacy Policy                    |                                                                                                    |

- Type in the new **Password** and confirm the new Password, and then click the **Update** button.
- You will get a messaging informing you that your password has been updated.
- You are then invited to **login here** by clicking the link.

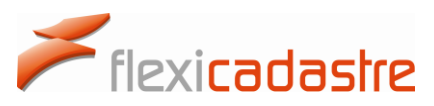

| Mineral<br>Resources<br>Authority | Papua New Guinea<br>Mining Cadastre Portal      |
|-----------------------------------|-------------------------------------------------|
| External Links                    | Reset Password                                  |
| Tenement Map                      | Mr. Portal Test your password has been updated. |
| MRA Website                       | You can now login <u>here</u>                   |
| Share on Social Media             |                                                 |

• Type in your **Email address** and your new **Password**, and then click the **Sign In** button to access your portfolio.

|                                   | Papua New G | uinea                              |
|-----------------------------------|-------------|------------------------------------|
| Mineral<br>Resources<br>Authority | Mining      | Cadastre Portal                    |
| Portal                            | Sign In     |                                    |
| Home                              | Email:      |                                    |
| Sign In                           | Password:   |                                    |
| Registration                      |             | I've forgotten my password Sign In |

### 3.4 Secondary Authentication

Secondary Email **Authentication** provides an additional layer of protection for a profile. This option is set in the **Edit My Profile** section as shown in the following image.

#### Setting secondary authentication:

- Sign in to the Mining Cadastre Portal and navigate to the Edit My Profile Menu item.
- Click the Edit 🥓 button at the top of the page.
- In the **Secondary Authentication** section, select the **Email** option, and then click the **Save** button.
- Note that selecting the None option under Secondary Authentication section of the Login Details will remove the secondary authentication step from the Sign in process.

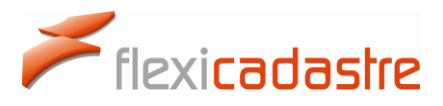

#### Edit My Profile option showing Secondary Authentication settings

| Mineral<br>Resources<br>Authority | Pap           | ua Ne<br><b>Mini</b> | w Guin<br>ng Ca     | ea<br>I <b>da</b> | stre           | Portal         |     |
|-----------------------------------|---------------|----------------------|---------------------|-------------------|----------------|----------------|-----|
| Tenement Maintenance              |               |                      |                     |                   |                |                | 2 🗒 |
| Tenement Portfolio                | General C     | Contact Addr         | ess                 |                   |                |                |     |
| Submit Payment                    | Email:        | portaluser@s         | patialdimension.coi | n                 |                |                | *   |
| Submit Report                     | Title:        | Dr.                  |                     | *                 | ID Number:     | 98765431123456 |     |
|                                   | Surname:      | User                 |                     | *                 | Date of Birth: | 12/14/2003     | *   |
| Payments                          | First Name:   | Portal               |                     | *                 | Gender:        | Male           | •   |
| Payment History                   | Login Details | 1                    |                     |                   |                |                |     |
| Profile                           | Change Pass   | word:                |                     |                   |                |                |     |
| Edit My Profile                   |               |                      |                     |                   |                |                |     |
| Edit Company Details              | Secondary Au  | thentication:        | None                |                   |                |                |     |
| Sign Out                          |               |                      | Email               |                   |                |                |     |

Once Secondary Authentication via Email has been set up by the Portal User, upon **Sign in**, the Portal User is presented with an **Enter Authentication Code** page. This is where the one time Authentication Code is pasted from the **Authentication Code Email** sent to the Email Address.

| Mineral<br>Resources<br>Authority | Papua New Guinea<br>Mining Cadastre Portal                                                                                                    |
|-----------------------------------|----------------------------------------------------------------------------------------------------|
| Portal                            | Enter Authentication Code                                                                                                    |
| Home                              | An authentication code has been sent to your email address.<br>Please retrieve it from your email and enter it in the space provided below to complete your login. |
| Sign In                           | Authentication Code:                                                                                                    |
| Registration                      | Sign In Cancel                                                                                                    |
| Registration Process              |                                                                                                    |

- Login to the **Email mail account** used for signing in to the Mining Cadastre Portal.
- Open the Authentication Code Email sent to this address and copy the Authentication Code provided in the mail.

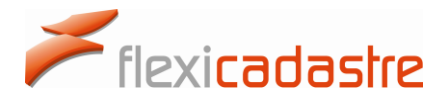

#### Email sent by the Mining Cadastre Portal providing a one-time Authentication Code

| PNG | G Onlne Tenement Management Portal - Authentication Code Inbox x                                                                                                    |
|-----|----------------------------------------------------------------------------------------------------|
| :   | Mineral Resources Authority - Papua New Guinea <flexicadastre@spatialdimensio (2="" 11:40="" ago)="" am="" minutes="" td="" 💌<="" 🔆="" 🔸=""></flexicadastre@spatialdimensio>    |
|     | Dear Mr. Portal Test                                                                                                    |
|     | A one-time authentication code to be able to log in to the PNG Mining Cadastre Portal has been generated. Please enter the authentication code provided to complete your login. |
|     | Authentication Code: 647431                                                                                                    |
|     | Please do not reply to this email. Responses to this email account are not monitored.                                                                                           |
|     |                                                                                                    |

• **Paste** the Authentication Code in the **Enter Authentication Code** page of the portal and then click the **Sign In** button.

| Enter Authentication Code                                                                                               |                                                                                 |
|----------------------------------------------------------------------------------------------------|---------------------------------------------------------------------------------|
| An authentication code has been sent to your<br>Please retrieve it from your email and enter it<br>Authentication Code: | email address.<br>in the space provided below to complete your login.<br>647431 |
|                                                                                                    | Sign In Cancel                                                                  |

#### 3.5 Signing out of the Portal

It is important that the user Sign Out of the system once activities are completed on the portal.

• Click the **Sign Out** option under the **Profile** Menu item.

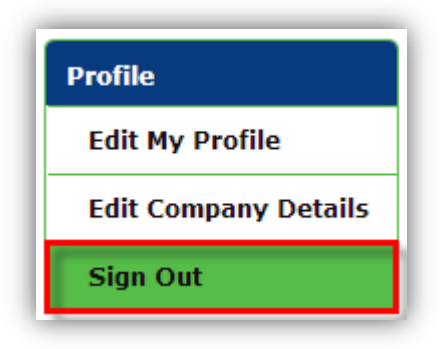

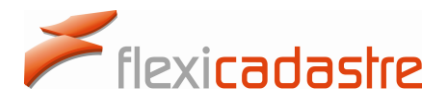

### 4. Viewing Tenement Portfolios

A Portal User can be registered as an individual, representing themselves and managing their own portfolio or a Portal User can represent one or several companies.

#### 4.1 Single Portfolio

When a profile is set up for an individual, or for a representative of **a single legal entity**, the user will not be prompted to select a legal entity but will be directed straight to the tenement portfolio page.

#### 4.2 Multiple Portfolios

When a portal profile represents **several legal entities**, the user must select the portfolio of a single Legal Entity to interact with during the session.

• In the **Multiple Linked Legal Entities** popup, select the **legal entity** to be managed during the session and then click the **OK** button.

| Mineral<br>Resources<br>Authority | Papua New Guinea<br>Mining Cadastre Portal                                                                                                    |
|-----------------------------------|----------------------------------------------------------------------------------------------------|
| Portal                            | Sign In                                                                                                    |
| Home                              | Email: portaluser@spatialdimension.com                                                                                                    |
| Sign In                           | Password:                                                                                                    |
| Registration                      | <u>I've forgotten my password</u> Sign In Multiple Linked Legal Entities                                                                                                    |
| Registration Process              | Terms This profile is linked to multiple legal entities. Please select the legal                                                                                                    |
| Registration Form                 | This Mir entity that you would like to manage during this session.                                                                                                    |
| Cancellation Form                 | O Bordero Resources      Access      Access      dividual or an authorized agent for a                                                                                                    |
| Неір                              | The Mir is" without warranty of any kind,                                                                                                    |
| External Links                    | whethe OK Cancel mplied warranties of py expressly disclaimed.                                                                                                    |
| Tenement Map                      | Under no circumstances will the Mineral Resources Authority or any of its Suppliers be liable to any person or<br>business entity for any direct, indirect, special, incidental, consequential, or other damages based on any use of the<br>Mining Cadastre Deviate resources the supplicit to which this is is linked inciding without limitation any lots profite to the supplicit of the supplicit of the supp |
| MRA Website                       | business interruption, or loss of programs or information, even if the Mineral Resources Authority or any of its<br>Suppliers has been specifically advised of the possibility of such damages.                                                                                                    |
| Share on Social Media             |                                                                                                    |
| Legal                             |                                                                                                    |
| Contact Details                   |                                                                                                    |
| Terms of Use                      |                                                                                                    |
| Privacy Policy                    |                                                                                                    |

Once the legal entity is selected, the user is redirected to the selected tenement portfolio page.

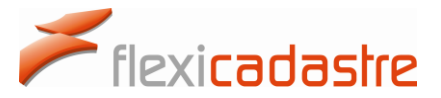

### 4.3 Viewing the Tenement Portfolio

The Tenement Portfolio page consists of:

- A List of Tenements showing column details that include Code, Type, Status, Application Date, Granted Date and Expiry Date.
- A Tenement Map, with locations of listed tenements highlighted in red.
- A Menu on the left hand side showing options for Tenement Maintenance, Payments, Profile, External Links and legal.

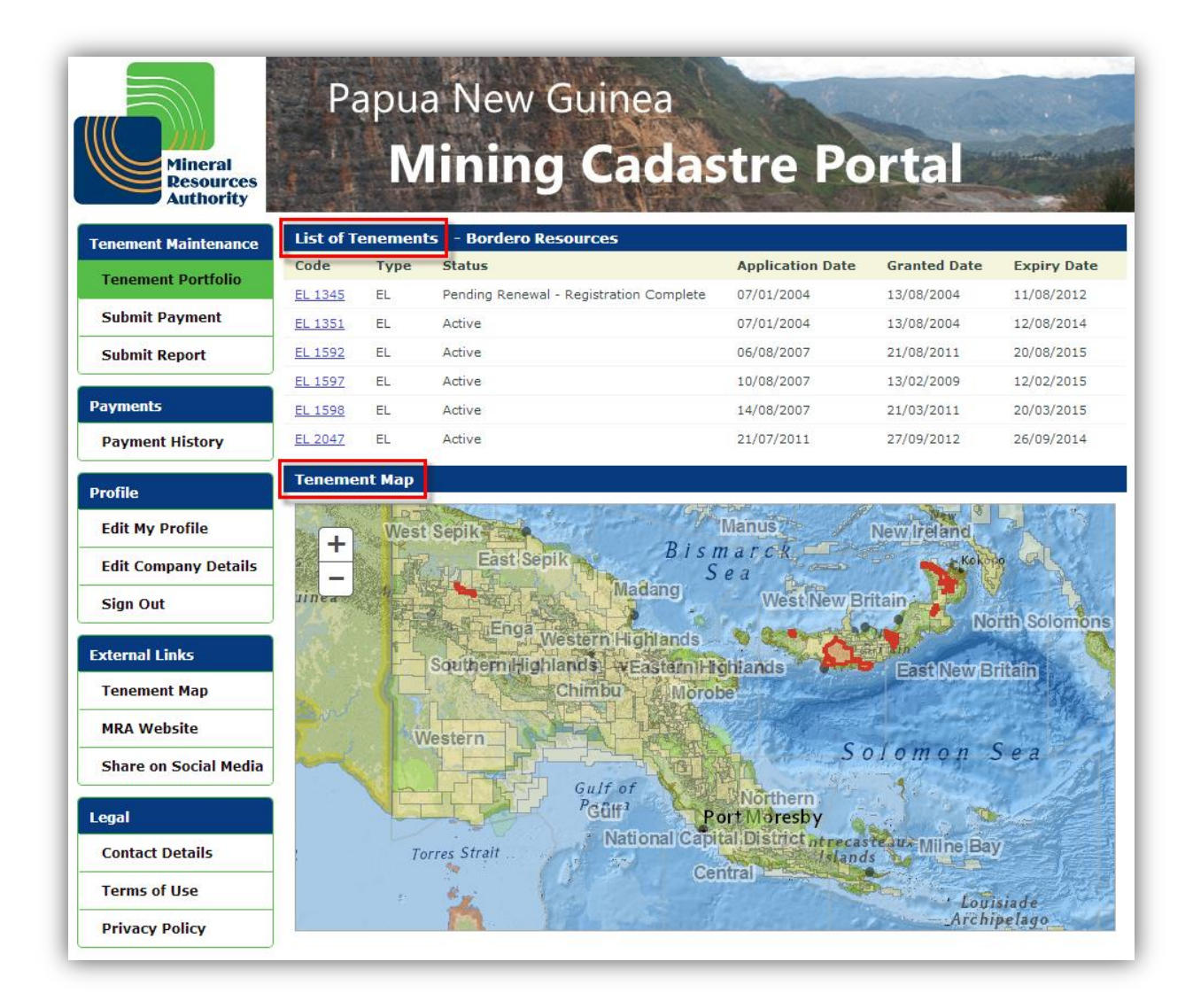

The map can be panned and zoomed using the mouse as follows:

- Click and drag to pan.
- Use mouse wheel up and down to zoom in and out.
- Click the + and buttons on the map to zoom in and out.

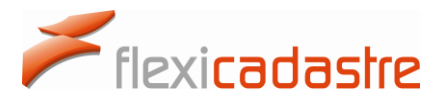

### 4.4 Viewing Tenement Details

The Portal User can view each tenement of the portfolio individually.

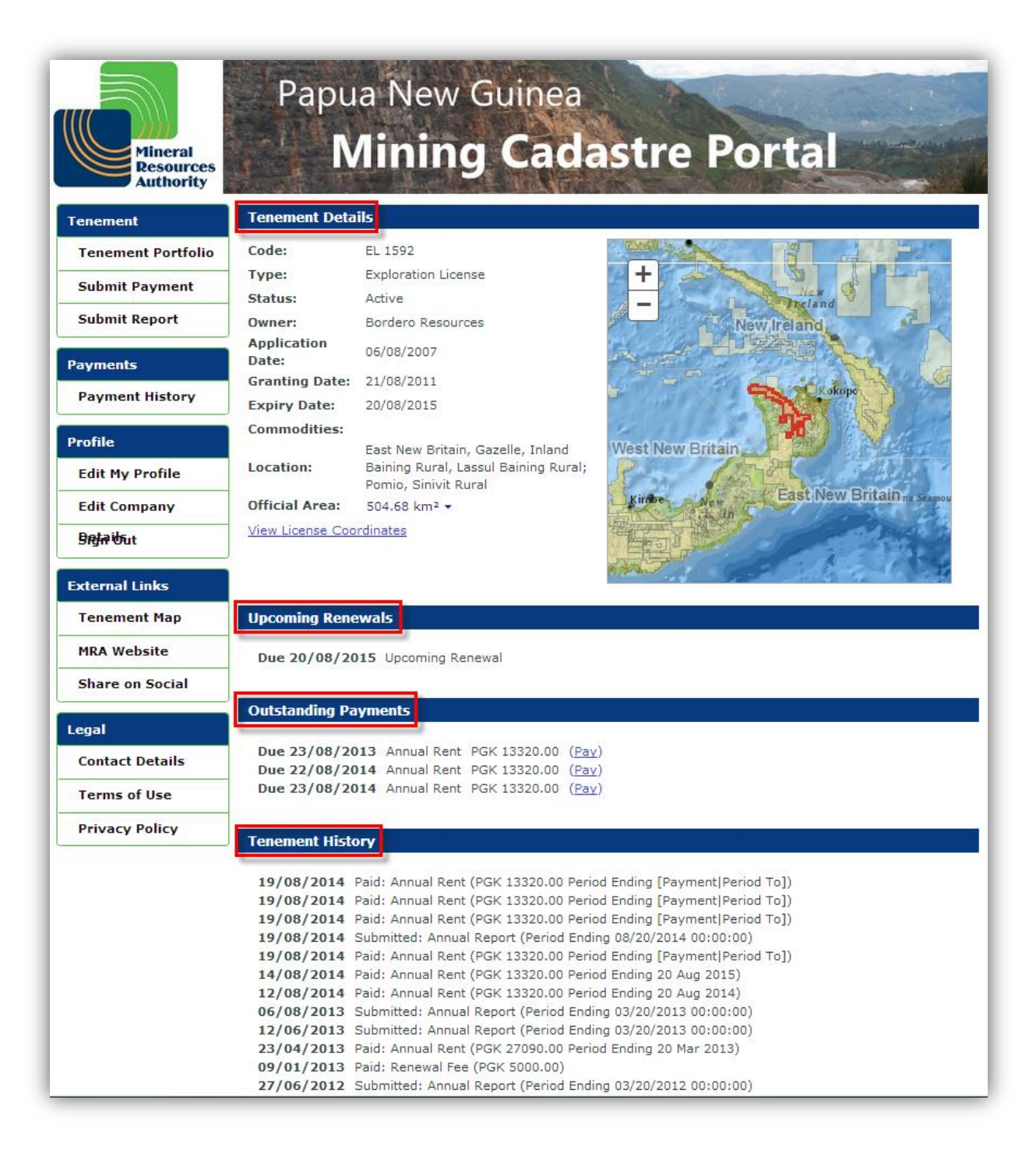

Note that in general the following information is displayed for each tenement: Tenement Details, Upcoming Renewals, Outstanding Payments, Outstanding Documents and Tenement History. However, as in the above example, if there are no Outstanding Documents then this heading will not be displayed.

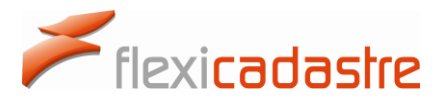

#### **Tenement Details** include the following information:

- Code
- Type
- Status
- Owner
- Application date
- Granting date
- Expiry Date
- Commodities
- Location
- Official Area

| Code:             | EL 1592                                                                                           |
|-------------------|---------------------------------------------------------------------------------------------------|
| Type:             | Exploration License                                                                               |
| Status:           | Active                                                                                            |
| Owner:            | Bordero Resources                                                                                 |
| Application Date: | 06/08/2007                                                                                        |
| Granting Date:    | 21/08/2011                                                                                        |
| Expiry Date:      | 20/08/2015                                                                                        |
| Commodities:      |                                                                                                   |
| Location:         | East New Britain, Gazelle, Inland<br>Baining Rural, Lassul Baining Rural,<br>Pomio, Sinivit Rural |
| Official Area:    | 504.68 km² 🝷                                                                                      |

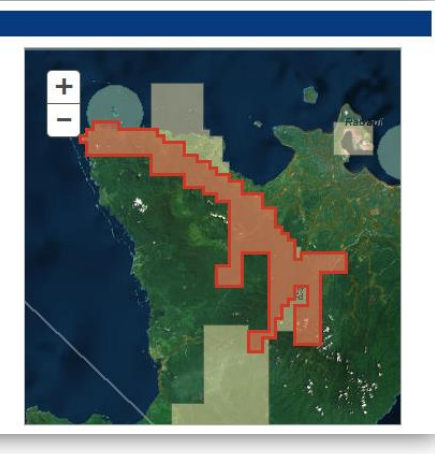

#### **License Coordinates**

• Click the **View License Coordinates** link to display the coordinates of the selected tenement.

| La | titude          | Longitude        |
|----|-----------------|------------------|
| 1. | 06° 09' 0.00" S | 150°30'0.00" E   |
| 2. | 06°10'0.00"S    | 150° 30' 0.00" E |
| з. | 06°11'0.00"S    | 150° 30' 0.00" E |
| 4. | 06°12'0.00"S    | 150° 30' 0.00" E |
| 5. | 06°13'0.00"S    | 150° 30' 0.00" E |
| 6. | 06°13'0.00"S    | 150° 29' 0.00" E |
| 7. | 06° 13' 0.00" S | 150° 28' 0.00" E |

#### **Outstanding Payments**

A list of upcoming payment obligations is displayed with a link to **Pay.** 

### Outstanding Payments

 Due 22/08/2013
 Annual Rent
 PGK 13320.00
 (Pay)

 Due 21/08/2014
 Annual Rent
 PGK 13320.00
 (Pay)
 (Pay)

 Due 22/08/2014
 Annual Rent
 PGK 13320.00
 (Pay)
 (Pay)

#### **Outstanding Documents**

Users can maintain compliance on the tenements that they manage by **uploading documents**, including **reports**, into the system.

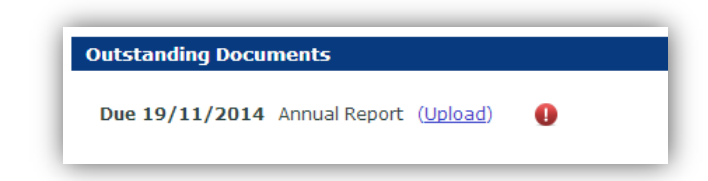

A **Due date** is provided for each outstanding item.

Clicking the Upload link enables the user to upload a document

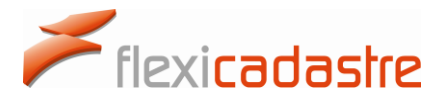

#### **Tenement History**

A chronological list of payments and documents submitted for the tenement is displayed in the Tenement History.

| Tenement Hist | tory                                                               |
|---------------|--------------------------------------------------------------------|
|               |                                                                    |
| 19/08/2014    | Paid: Annual Rent (PGK 13320.00 Period Ending [Payment Period To]) |
| 19/08/2014    | Paid: Annual Rent (PGK 13320.00 Period Ending [Payment Period To]) |
| 14/08/2014    | Paid: Annual Rent (PGK 13320.00 Period Ending 20 Aug 2015)         |
| 12/08/2014    | Paid: Annual Rent (PGK 13320.00 Period Ending 20 Aug 2014)         |
| 12/08/2014    | Submitted: Annual Report (Period Ending 08/20/2014 00:00:00)       |
| 06/08/2013    | Submitted: Annual Report (Period Ending 03/20/2013 00:00:00)       |
| 12/06/2013    | Submitted: Annual Report (Period Ending 03/20/2013 00:00:00)       |
| 23/04/2013    | Paid: Annual Rent (PGK 27090.00 Period Ending 20 Mar 2013)         |
| 09/01/2013    | Paid: Renewal Fee (PGK 5000.00)                                    |
| 27/06/2012    | Submitted: Annual Report (Period Ending 03/20/2012 00:00:00)       |
| 21/08/2011    | License Granted                                                    |
| 10/06/2011    | Paid: Annual Rent (PGK 27090.00 Period Ending 20 Mar 2012)         |
| 10/06/2011    | Paid: Security Deposit (PGK 6000.00)                               |
| 07/08/2009    | Paid: Application Fee (PGK 5000.00)                                |
|               |                                                                    |

#### To navigate between tenements in a portfolio:

- In the **Tenement List**, click the linked tenement **Code** to view details of the selected tenement.
- Click the **Tenement Portfolio** option in the **Menu** to return to the portfolio after viewing a single tenement.

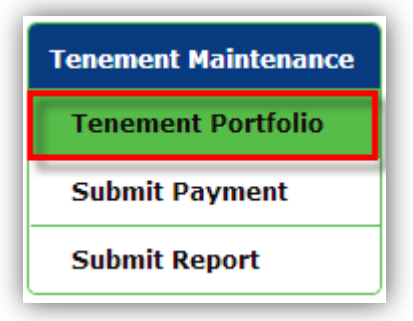

### 5. REPORTS

#### 5.1 Viewing Report Obligations

Portal Users can easily meet the reporting obligations of their tenement portfolio.

• Under the **Tenement Maintenance** section of the Menu, click the **Submit Report** button.

A list of **Upcoming Documents (Reports etc.)** for the portfolio is displayed in the main window.

The tenement **Code**, the **Report** name and the **Due date** are shown in columns, with an option to **Upload** the document.

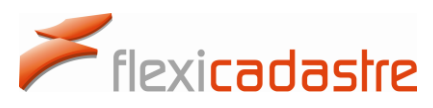

| Mineral<br>Resources<br>Authority | Pap     | oua New G<br>Mining | uinea<br>Cadastr | e Port | al       |
|-----------------------------------|---------|---------------------|------------------|--------|----------|
|                                   | Code    | Report              | Due Date         | Upload | Feedback |
| Tenement Portfolio                | EL 1592 | Annual Report       | Due 19/11/2014   | Upload | 0        |
| Submit Payment                    |         |                     |                  |        |          |
| Submit Report                     |         |                     |                  |        |          |

#### 5.2 Submitting Reports

Documents and Reports are readily submitted online for each tenement of a portfolio.

To upload a document:

- Click the corresponding **Upload** link on the **Upcoming Documents** list, an **Upload Outstanding Report** popup will be displayed.
- Click the **Upload** link in the Upload Outstanding Report popup.

| Mi                                                                                                    | neral<br>isources<br>thority | Papu        | a New Gi<br><b>/lining</b> | uinea<br><b>Cadastr</b> | e Porta | al       |
|----------------------------------------------------------------------------------------------------|------------------------------|-------------|----------------------------|-------------------------|---------|----------|
| enement Ma                                                                                                    | intenance Up                 | coming Docu | iments (Reports, etc)      | ) - Bordero Resources   | )       |          |
| Tonomont D                                                                                                    | Co                           | de          | Report                     | Due Date                | Upload  | Feedback |
| renement P                                                                                                    |                              | 1592        | Annual Report              | Due 19/11/2014          | Upload  | 0        |
| ayments                                                                                                    |                              |             |                            |                         |         |          |
| Payment                                                                                                    |                              |             | Upload Out                 | standing Report         |         |          |
| rofile                                                                                                    | Upload Addit                 | ional       |                            |                         |         |          |
| Edit My D                                                                                                    | Document                     |             | Uplo                       | aded Filename           | Action  | Progress |
| cut my P                                                                                                    | Annual Report (EL            | 1592)       |                            |                         | Upload  |          |
| And the second second se |                              |             |                            |                         |         |          |
| Edit Com                                                                                                    |                              |             |                            |                         |         |          |

- Browse to the file that you want to upload, select the file and click Open.
- Note that Progress of the file upload will be displayed as a percentage in the Progress column.

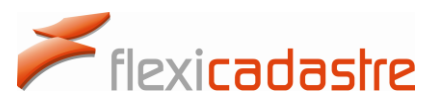

|                                                         | lineral<br>lesources<br>uthority       | Pap<br>                | ua New Gu<br>Mining (         | inea<br>C <mark>adastr</mark>                    | e Porta          |                  |
|---------------------------------------------------------|----------------------------------------|------------------------|-------------------------------|--------------------------------------------------|------------------|------------------|
| Tenement M                                              | aintenance                             | Upcoming De            | ocuments (Reports, etc)       | - Bordero Resources                              |                  |                  |
| Tenement                                                | Portfolio                              | Code                   | Report                        | Due Date                                         | Upload           | Feedback         |
| Submit Pa                                               | yment                                  | <u>EL 1592</u>         | Annual Report                 | Due 19/11/2014                                   | Upload           | 0                |
| Submit Re                                               | port                                   |                        |                               |                                                  |                  |                  |
| Pavments                                                |                                        |                        |                               |                                                  |                  |                  |
| Payments<br>Payment                                     |                                        |                        | Upload Outs                   | tanding Report                                   |                  |                  |
| Payments<br>Payment<br>Profile                          | Upload Ad                              | dditional              | Upload Outs                   | tanding Report                                   |                  |                  |
| Payments<br>Payment<br>Profile<br>Edit My P             | Upload Ad<br>Document                  | dditional              | Upload Outs<br>Uploa          | tanding Report<br>ded Filename                   | Action           | Progress         |
| Payments<br>Payment<br>Profile<br>Edit My P<br>Edit Com | Upload Ar<br>Document<br>Annual Report | dditional<br>(EL 1592) | Upload Outs<br>Uploa<br>Repor | tanding Report<br>ded Filename<br>t.docx (12 kB) | Action<br>Remove | Progress<br>100% |

- Click **OK** once all files are uploaded.
- Note that once you have fulfilled all reporting obligations and attained compliance, there will be no more Upcoming Documents displayed on the page, as shown in the following image.

| Mineral<br>Resources<br>Authority | Pap  | oua New<br><b>Mining</b> | Guinea<br>g Cadas | tre Po | rtal     |
|-----------------------------------|------|--------------------------|-------------------|--------|----------|
| Tenement Maintenance              | Code | Report                   | Due Date          | Upload | Feedback |
| Submit Payment                    |      |                          |                   |        |          |
| Submit Report                     |      |                          |                   |        |          |

### 6. PAYMENTS

#### 6.1 Viewing Payment Obligations

A list of **Upcoming Payments** for each tenement of a selected portfolio displays all future scheduled payments in a table with the following columns: **Code**, **Payment**, **Due Date**, **Amount**, a **Pay Now** checkbox and a **Feedback** column.

• The **Pay Now** column allows the Portal User to select the payment item.

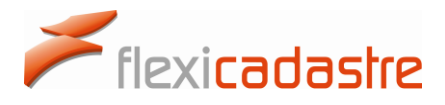

#### To make a Payment:

• Under the **Tenement Maintenance** section of the Menu, click the **Submit Payment** button.

|                      |                |                |                  | 1            |                       | -                 |
|----------------------|----------------|----------------|------------------|--------------|-----------------------|-------------------|
|                      | Pa             | ipua ive       | w Guinea         | A CARL       | Land and              |                   |
|                      |                |                |                  |              | And the second second |                   |
| Mineral<br>Resources | and a start    | Mini           | ng Cad           | astre P      | ortal                 |                   |
| Authority            |                |                | The second       |              |                       |                   |
| enement Maintenance  | Upcomin        | g Payments – B | ordero Resources |              |                       |                   |
|                      | Code           | Payment        | Due Date         | Amount       | Pay Now               | Feedback          |
| Tenement Portfolio   | <u>EL 1592</u> | Annual Rent    | Due 22/08/2013   | PGK 13320.00 |                       |                   |
| Submit Payment       | EL 1597        | Annual Rent    | Due 13/02/2014   | PGK 26320,00 |                       |                   |
| Submit Report        | <u>EL 1597</u> | Annual Rent    | Due 14/02/2014   | PGK 26320.00 |                       |                   |
|                      | EL 1598        | Annual Rent    | Due 22/03/2014   | PGK 37440.00 |                       |                   |
| ayments              | EL 1598        | Annual Rent    | Due 23/03/2014   | PGK 37440.00 |                       |                   |
| Payment History      | EL 1592        | Annual Rent    | Due 21/08/2014   | PGK 13320.00 |                       | 0                 |
|                      | EL 1592        | Annual Rent    | Due 22/08/2014   | PGK 13320.00 |                       |                   |
| rofile               |                |                |                  |              |                       |                   |
| Edit My Profile      |                |                |                  |              |                       | Day Calastad Itam |

- Select the **Pay Now** checkbox for the payment that you want to make and click the **Pay Selected Items** button.
- Note that once you have selected an item to pay, the Total Due amount is displayed as shown in the following image.

| Upcomin        | g Payments – Be | ordero Resources |              |         |                                     |
|----------------|-----------------|------------------|--------------|---------|-------------------------------------|
| Code           | Payment         | Due Date         | Amount       | Pay Now | Feedback                            |
| <u>EL 1592</u> | Annual Rent     | Due 22/08/2013   | PGK 13320.00 |         |                                     |
| EL 1597        | Annual Rent     | Due 13/02/2014   | PGK 26320.00 |         |                                     |
| <u>EL 1597</u> | Annual Rent     | Due 14/02/2014   | PGK 26320.00 |         |                                     |
| <u>EL 1598</u> | Annual Rent     | Due 22/03/2014   | PGK 37440.00 |         |                                     |
| EL 1598        | Annual Rent     | Due 23/03/2014   | PGK 37440.00 |         |                                     |
| <u>EL 1592</u> | Annual Rent     | Due 21/08/2014   | PGK 13320.00 |         | 0                                   |
| EL 1592        | Annual Rent     | Due 22/08/2014   | PGK 13320.00 |         |                                     |
|                |                 |                  |              | Total I | Due:PGK 39960<br>Pay Selected Items |

Once a Portal User has selected, from the list of **Upcoming Payments**, one or several items to pay, and has clicked the **Pay Selected Items** button, the Portal User will be redirected to a **Pre-payment** 

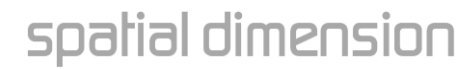

page as shown in the following image. The portal User may then either **Pay with Credit Card** or **Submit Proof of Direct Deposit** electronically if the payment has already been made.

|                                                                | Pai                                                                             | oua New                                                                                                    | Guinea                                                                                                    |                                                                              |                                            |
|----------------------------------------------------------------|---------------------------------------------------------------------------------|----------------------------------------------------------------------------------------------------|----------------------------------------------------------------------------------------------------|------------------------------------------------------------------------------|--------------------------------------------|
| Mineral<br>Resources<br>Authority                              |                                                                                 | Mining                                                                                                    | g Cadastr                                                                                                    | e Porta                                                                      |                                            |
| Tenement Maintenance                                           | Select Pay                                                                      | ment Method                                                                                                    |                                                                                                    |                                                                              |                                            |
| Tenement Portfolio                                             | You have s                                                                      | selected following Pa                                                                                                    | yments :                                                                                                    |                                                                              |                                            |
| Submit Payment                                                 | Code                                                                            | Payment                                                                                                    | Due Date                                                                                                    | Currency                                                                     | Amount                                     |
| Cubmit Deport                                                  | EL 1592                                                                         | Annual Rent                                                                                                    | Due 22/08/2013                                                                                                    | PGK                                                                          | 13320.00                                   |
| Submit Report                                                  | EL 1592                                                                         | Annual Rent                                                                                                    | Due 22/08/2014                                                                                                    | PGK                                                                          | 13320.00                                   |
| Payments                                                       | EL 1592                                                                         | Annual Rent                                                                                                    | Due 21/08/2014                                                                                                    | PGK                                                                          | 13320.00                                   |
| Payment History                                                |                                                                                 |                                                                                                    |                                                                                                    | Total Du                                                                     | Je : PGK 39960.00                          |
| Profile<br>Edit My Profile<br>Edit Company Details<br>Sign Out | Please ensu<br>amount paic<br>Electronic pa<br>Do <b>NOT</b> sub<br>You can dov | re that the payment you<br>d exactly matches the to<br>ayments may only be ma<br>mit proof of payment or<br>vnload an invoice for the | u have made is specifically for the<br>tal listed above.<br>Inde into the MRA's bank account<br>your final due date. Allow seve<br>selected payments by clicking of | is list of payment obligat<br>n days for payment clear<br>on the link below. | ions and that the<br>ance and confirmation |
| External Links<br>Tenement Map                                 | Select Pay                                                                      | yment Method :<br>vith Credit Card                                                                                                    |                                                                                                    |                                                                              |                                            |
| Share on Social Media                                          | 🔘 Subr                                                                          | iit Proof of Direct Deposi                                                                                                    | t                                                                                                    | Pay M                                                                        | low Cancel                                 |
| .egal                                                          |                                                                                 |                                                                                                    |                                                                                                    |                                                                              |                                            |
| Contact Details                                                |                                                                                 |                                                                                                    |                                                                                                    |                                                                              |                                            |
|                                                                |                                                                                 |                                                                                                    |                                                                                                    |                                                                              |                                            |
| Terms of Use                                                   |                                                                                 |                                                                                                    |                                                                                                    |                                                                              |                                            |

- Select the Payment Method from one of the following options:
  - o Pay with Credit Card

Flexicadastre

- Submit Proof of Direct Deposit
- Note that it is important to ensure that the payment made is specifically for this list of payment obligations and that the amount paid matches the total due exactly.
- > Note that electronic payments may only be made into the MRA's bank account.

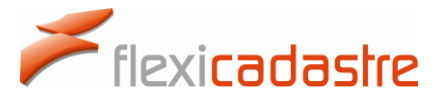

Note: Do NOT submit proof of payment on your final due date. Allow seven days for payment clearance and confirmation.

#### 6.2 Submit Proof of Direct Deposit

When a Portal user has made an electronic payment to the MRA, **Proof of Direct Deposit** can be uploaded onto the Mining Cadastre Portal website.

• On the Select Payment Method page, select the **Submit Proof of Direct Deposit** option.

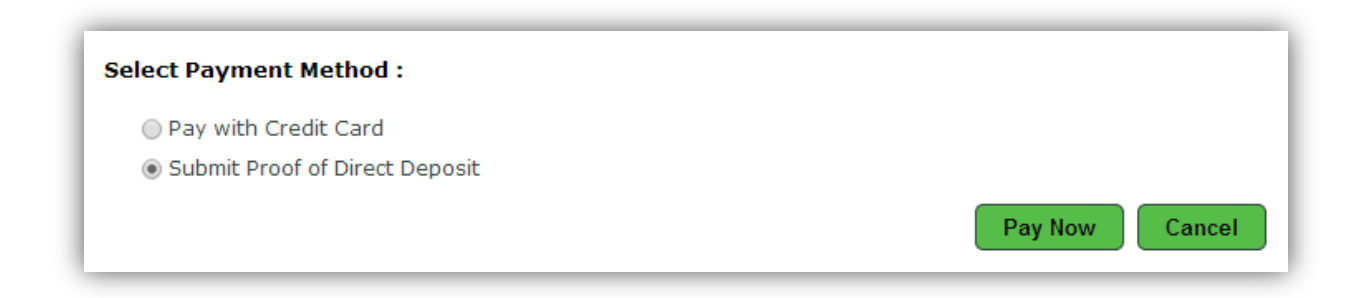

• Click the **Pay Now** button to open the **Proof of Payment** page, shown in the following image.

| Mineral<br>Resources<br>Authority | Pap                                                                        | ua New<br><b>Mining</b>                                                                        | Guinea<br>g Cadastr                                                                                                    | e Porta                                                  |                                           |
|-----------------------------------|----------------------------------------------------------------------------|------------------------------------------------------------------------------------------------|----------------------------------------------------------------------------------------------------|----------------------------------------------------------|-------------------------------------------|
| Tenement Maintenance              | Proof of Payr                                                              | nent                                                                                           |                                                                                                    |                                                          |                                           |
| Tenement Portfolio                | You have cho                                                               | osen to submit pro                                                                             | of of payment for the follow                                                                                                 | ing :                                                    |                                           |
| Submit Payment                    | Code                                                                       | Payment                                                                                        | Due Date                                                                                                    | Currency                                                 | Amount                                    |
|                                   | EL 1592                                                                    | Annual Rent                                                                                    | Due 22/08/2013                                                                                                    | PGK                                                      | 13320.00                                  |
| Submit Report                     | EL 1592                                                                    | Annual Rent                                                                                    | Due 22/08/2014                                                                                                    | PGK                                                      | 13320.00                                  |
| Payments                          | EL 1592                                                                    | Annual Rent                                                                                    | Due 21/08/2014                                                                                                    | PGK                                                      | 13320.00                                  |
| Payment History                   |                                                                            |                                                                                                |                                                                                                    | Tota                                                     | al : PGK 39960.00                         |
| Profile<br>Edit My Profile        | Please ensure<br>amount paid e:<br>Electronic payn<br>Do <b>NOT</b> submit | that the payment you<br>xactly matches the to<br>nents may only be ma<br>t proof of payment on | have made is specifically for the<br>tal listed above.<br>Ide into the MRA's bank account<br>your final due date. Allow seve | is list of payment obligati<br>n days for payment clear: | ons and that the<br>ance and confirmation |
| Edit Company Details              |                                                                            |                                                                                                |                                                                                                    |                                                          |                                           |
| Sign Out                          | Payment Refere                                                             | ence :                                                                                         |                                                                                                    | *                                                        |                                           |
| External Links                    | Your payment rel<br>statement.                                             | erence should be ente                                                                          | red exactly as it was submitted w                                                                                            | ith your payment and will                                | appear on our bank                        |
| Tenement Map                      | Proof of Payme                                                             | nt : Click to Upload                                                                           | *                                                                                                    |                                                          |                                           |
| MRA Website                       | Confirmation :                                                             | I confirm that th                                                                              | e amount of <b>PGK 39960.00</b> has                                                                                          | s already been paid *                                    |                                           |
| Share on Social Media             | 100 A - 20 10 10 10 10 A 10 20 20 10 10 10 10                              |                                                                                                |                                                                                                    | Contra                                                   |                                           |

• Type in a **Payment Reference**, please note that this field is obligatory \*.

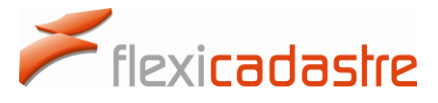

Note that the Payment Reference should be entered exactly as it was submitted with the payment and that it will appear on the corresponding bank statement.

The Portal User is then required to upload the Proof of Payment as follows:

- Under the **Proof of Payment** option, click the **Click to Upload** link, which is obligatory as indicated by the red asterisk\*.
- An **Upload Payment Receipt** popup will be deployed, click the **Upload** link on the Upload tab.

|             | lineral<br>esources<br>uthority | Pap           | oua New<br><b>Minin</b>    | r Guinea<br>I <b>g Cadastr</b>          | e Porta                | al                | -          |
|-------------|---------------------------------|---------------|----------------------------|-----------------------------------------|------------------------|-------------------|------------|
| Tenement M  | aintenance                      | Proof of Pa   | yment                      |                                         |                        |                   |            |
| Tenement    | Portfolio                       | You have o    | hosen to submit p          | proof of payment for the follow         | ing :                  |                   |            |
| Submit Da   | mont                            | Code          | Payment                    | Due Date                                | Currency               | Amou              | int        |
| Sublint Pa  | ment                            | EL 1592       | Annual Rent                | Due 22/08/2013                          | PGK                    | 13320             | .00        |
| Submit Rep  | oort                            | EL 1592       | Annual Rent                | Due 22/08/2014                          | PGK                    | 13320             | .00        |
| Payments    |                                 | EL 1592       | Annual Rent                | Due 21/08/2014                          | PGK                    | 13320             | .00        |
| Payment     |                                 |               | Up                         | load Payment Receipt                    |                        |                   | 60.00      |
| Profile     | Upload                          | Additional    |                            |                                         |                        |                   | the        |
| Edit My D   | Document                        |               |                            | Uploaded Filename                       | Action                 | Progress          |            |
|             | Payment Re                      | ceipt         |                            |                                         | Upload                 |                   | firmation. |
| Edit Com    |                                 |               |                            | OK Cancel                               |                        |                   |            |
| xternal Lin | ks                              | Your payment  | reference should be e      | ntered exactly as it was submitted w    | ith your payment and w | vill appear on ou | r bank     |
| Tenement    | Мар                             | Proof of Payn | nent : <u>Click to Upl</u> | oad *                                   |                        |                   |            |
| MRA Webs    | ite                             | Confirmation  | : 🕅 I confirm tha          | t the amount of <b>PGK 39960 00</b> has | already been naid *    |                   |            |
| Share on S  | ocial Media                     |               |                            |                                         |                        | uhmit Ca          | ncol       |

- **Browse** to the emplacement of the file that you need to upload following standard procedures, and then click **Open**.
- Note that the Uploaded Filename will be displayed as well as Progress with the Upload action.
- > Note that in case of error, the user has the option to **Remove** the uploaded file.
- Once the correct file is uploaded at (100%) **Progress**, click the **OK** button.

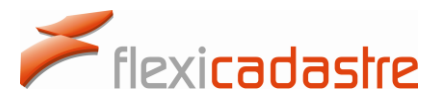

|                   | Upload Payment Receipt        |                 |
|-------------------|-------------------------------|-----------------|
| Upload Additional |                               |                 |
| Document          | Uploaded Filename             | Action Progress |
| Payment Receipt   | Proof of Payment.docx (12 kB) | Remove 100%     |
|                   | OK Cancel                     |                 |

• An **Additional** tab is available to add supporting documents by clicking the **Add Document** link, Click **OK** when finished uploading all documents.

|                   | Upload Payment Receipt |                 |
|-------------------|------------------------|-----------------|
| Upload Additional |                        |                 |
| Document          | Uploaded Filename      | Action Progress |
| Add Document      |                        |                 |
|                   |                        |                 |
|                   | OK Cancel              |                 |

Once the Payment Reference has been entered and the proof of Payment uploaded, the Portal User must confirm that the amount has already been paid.

- Select the **Confirmation** checkbox that states that **I confirm that the amount of PGK** xxx **has already been paid**, note that this step is obligatory \*.
- Click Submit (or Cancel should you wish to cancel the uploading of Proof of Payment).

|                       |                                   | THE REAL           |                                                 |                               |                             |
|-----------------------|-----------------------------------|--------------------|-------------------------------------------------|-------------------------------|-----------------------------|
|                       | Papu                              | a New              | Guinea                                          | and the                       |                             |
|                       |                                   |                    |                                                 |                               | Transfer to a second second |
| Mineral<br>Resources  |                                   |                    | g Cadastr                                       | e Porta                       |                             |
| Authority             |                                   |                    |                                                 |                               |                             |
| enement Maintenance   | Proof of Payme                    | nt                 |                                                 |                               |                             |
| Tenement Portfolio    | You have chose                    | en to submit pro   | of of payment for the follow                    | ing :                         |                             |
| Submit Payment        | Code                              | Payment            | Due Date                                        | Currency                      | Amount                      |
|                       | EL 1592                           | Annual Rent        | Due 22/08/2013                                  | PGK                           | 13320.00                    |
| Submit Report         | EL 1592                           | Annual Rent        | Due 22/08/2014                                  | PGK                           | 13320.00                    |
| ayments               | EL 1592                           | Annual Rent        | Due 21/08/2014                                  | PGK                           | 13320.00                    |
| Payment History       |                                   |                    |                                                 | Tota                          | al : PGK 39960.00           |
| , ayment mistory      | Please ensure tha                 | t the payment you  | I have made is specifically for th              | is list of payment obligation | ons and that the            |
| Profile               | amount paid exac                  | tly matches the to | tal listed above.                               |                               |                             |
| Edit My Profile       | Electronic paymen                 | ts may only be ma  | ade into the MRA's bank account                 |                               |                             |
| Edit Company Details  | Do NOT submit pr                  | oof of payment on  | i your final due date. Allow seve               | n days for payment cleara     | ance and confirmation       |
|                       | -                                 |                    |                                                 |                               |                             |
| Sign Out              | Payment Reference                 | e: AB12354698      | 7                                               | *                             |                             |
| xternal Links         | Your payment refere<br>statement. | nce should be ente | red exactly as <mark>it w</mark> as submitted v | vith your payment and will    | appear on our bank          |
| Tenement Map          | Proof of Payment :                | Click to Upload    | ( 1 Document Uploaded ) *                       |                               |                             |
| MRA Website           | Confirmation :                    | I confirm that th  | e amount of <b>PGK 39960.00</b> has             | s already been paid *         |                             |
| Share on Social Media |                                   |                    |                                                 | Sub                           | mit                         |

Following Confirmation of the submission of Proof of Payment documents the Portal User is redirected to a **Payment Pending** page where a **Transaction ID** is provided as shown in the following image.

Flexicadastre

| Mineral<br>Resources<br>Authority | Paj                         | oua New<br><b>Mining</b>                             | Guinea<br><b>g Cadastr</b>         | e Porta                   |                         |
|-----------------------------------|-----------------------------|------------------------------------------------------|------------------------------------|---------------------------|-------------------------|
| Tenement Maintenance              | Payment P                   | PENDING                                              |                                    |                           |                         |
| Tenement Portfolio                | The payme                   | ent process for the fo                               | llowing payments is PENDIN         | IG                        |                         |
| Cubmit Decement                   | Code                        | Payment                                              | Due Date                           | Currency                  | Amount                  |
| Submit Payment                    | EL 1592                     | Annual Rent                                          | Due 22/08/2013                     | PGK                       | 13320.00                |
| Submit Report                     | EL 1592                     | Annual Rent                                          | Due 21/08/2014                     | PGK                       | 13320.00                |
| Davments                          | EL 1592                     | Annual Rent                                          | Due 22/08/2014                     | PGK                       | 13320.00                |
| Payment History                   |                             |                                                      |                                    | Tot                       | al : PGK 39960.00       |
| Profile                           | Transaction                 | ID : 4ba3                                            | 3075c-2b40-4f0a-8878-4957det       | 5e93f9                    |                         |
| Edit My Profile                   | Your proof o                | f payment has been suc                               | cessfully submitted.               |                           |                         |
| Edit Company Details              | The MRA will<br>PENDING un  | now verify your paymer<br>til this has taken place.  | nt has been received in its bank   | account. Your payment's   | status will be listed a |
| Sign Out                          | Once the pa<br>History page | yment is verified, the sta<br>to download a receipt. | atus will be marked as SUCCES      | SFUL and you will be able | to use the Payment      |
| External Links                    | If the payme<br>payment.    | ent cannot be verified, y                            | ou will receive an email notificat | ion from the MRA requirin | g you to resubmit you   |
| Tenement Map                      |                             |                                                      |                                    |                           |                         |

### 6.3 Submitting payments using a Credit Card

Flexicadastre

A Portal User can submit payments directly through the Mining Cadastre Portal using a credit card.

| Mineral              | Pa      | pua Ne        | ew Guinea      | actro P      | ortal   |                   |
|----------------------|---------|---------------|----------------|--------------|---------|-------------------|
| Resources            |         | Davasante - D | ng cau         | astrer       | ortar   |                   |
| Tenement Maintenance | Code    | Payment       | Due Date       | Amount       | Pay Now | Feedback          |
| Tenement Portfolio   | EL 1592 | Annual Rent   | Due 23/08/2013 | PGK 13320.00 |         |                   |
| Submit Payment       | EL 1597 | Annual Rent   | Due 13/02/2014 | PGK 26320.00 |         |                   |
| Submit Report        | EL 1597 | Annual Rent   | Due 14/02/2014 | PGK 26320.00 |         |                   |
|                      | EL 1598 | Annual Rent   | Due 22/03/2014 | PGK 37440.00 |         |                   |
| Payments             | EL 1598 | Annual Rent   | Due 23/03/2014 | PGK 37440.00 |         |                   |
| Payment History      | EL 1592 | Annual Rent   | Due 22/08/2014 | PGK 13320.00 |         |                   |
|                      | EL 1592 | Annual Rent   | Due 23/08/2014 | PGK 13320.00 |         |                   |
| Profile              |         |               |                |              | Total   | Due : PGK 13      |
| Edit My Profile      |         |               |                |              |         | Pay Selected Item |
| Edit Company Details |         |               |                |              |         |                   |

• Click the **Submit Payment** option in the Menu to be redirected to the **Upcoming Payments** page of the selected Portfolio.

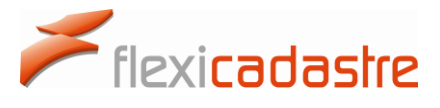

- Select the **Pay Now** checkboxes corresponding to the payments that you want to make, and then click the **Pay Selected Items** button.
- > Note that the Total Due is displayed for the selected payment items.

| Mineral<br>Resources<br>Authority | Pa                                                                                                    | oua New<br>Mining                                                                                                    | Guinea<br><b>g Cadastr</b>      | e Porta                   |                        |  |  |
|-----------------------------------|----------------------------------------------------------------------------------------------------|----------------------------------------------------------------------------------------------------|---------------------------------|---------------------------|------------------------|--|--|
| Tenement Maintenance              | Select Pay                                                                                                 | ment Method                                                                                                    |                                 |                           |                        |  |  |
| Tenement Portfolio                | You have :                                                                                                 | selected following Pa                                                                                                    | yments :                        |                           |                        |  |  |
| Submit Payment                    | Code                                                                                                    | Payment                                                                                                    | Due Date                        | Currency                  | Amount                 |  |  |
|                                   | EL 1592                                                                                                    | Annual Rent                                                                                                    | Due 22/08/2014                  | PGK                       | 13320.00               |  |  |
| Submit Report                     | J                                                                                                    |                                                                                                    |                                 | Total Du                  | e : PGK 13320.00       |  |  |
| Payments                          | You may either pay by credit card, or submit proof of a payment that you have already made electronically. |                                                                                                    |                                 |                           |                        |  |  |
| Payment History                   | Please ensu<br>amount paid                                                                                 | Please ensure that the payment you have made is specifically for this list of payment obligations and that the<br>amount paid exactly matches the total listed above. |                                 |                           |                        |  |  |
| Profile                           | Electronic pa                                                                                              | Electronic payments may only be made into the MRA's bank account.                                                                                                    |                                 |                           |                        |  |  |
| Edit My Profile                   | Do NOT sub                                                                                                 | mit proof of payment on                                                                                                    | your final due date. Allow seve | n days for payment cleara | ance and confirmation. |  |  |
| Edit Company Details              | You can dov                                                                                                | vnload an invoice for the                                                                                                    | selected payments by clicking o | on the link below.        |                        |  |  |
| Sign Out                          | Select Pa                                                                                                  | yment Method :                                                                                                    |                                 |                           |                        |  |  |
| External Links                    | 🔘 Pay v                                                                                                    | with Credit Card                                                                                                    |                                 |                           |                        |  |  |
| Tenement Map                      | 🔘 Subn                                                                                                    | nit Proof of Direct Deposi                                                                                                    | t                               |                           |                        |  |  |
| MRA Website                       | -                                                                                                    |                                                                                                    |                                 | Pay N                     | ow Cancel              |  |  |
| Share on Social Media             |                                                                                                    |                                                                                                    |                                 |                           |                        |  |  |

• On the Select Payment Method page, select the Pay via Credit card (using ANZ eGate) option and then click the Pay Now button, as shown in the following image

| Select Payment Method :        |                |
|--------------------------------|----------------|
| Pay with Credit Card           |                |
| Submit Proof of Direct Deposit |                |
|                                | Pay Now Cancel |

- Once you have selected to **Pay with Credit Card** and clicked the **Pay Now** button, the ANZ eGate will be displayed.
- Fill in the required payment information , noting that **Card Number**, **Expiry Date** and **CSC** are obligatory \* fields.
- Select the **Customer Preferred Currency** from the drop-down list and then click the **Pay** button.

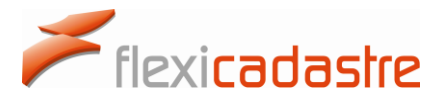

> Note that the Amount Due will be displayed in the selected currency.

|                                          | ccepted Cards                                                                                                    |                                                                                                    |                                                                                                    |
|------------------------------------------|----------------------------------------------------------------------------------------------------|----------------------------------------------------------------------------------------------------|----------------------------------------------------------------------------------------------------|
| Dis<br>Th<br>to<br>Bra<br>de<br>is<br>wi | sclaimer<br>he entity providing<br>Australia and Nev<br>ranch of ANZBGL, t<br>eposit taking instit<br>incorporated and<br>ith it and its other | this product or service (Prov<br>v Zealand Banking Group Limi<br>the Provider is not guarantee<br>ution within the meaning of t<br>licensed in the country of es<br>liabilities are not liabilities of | vider) may be a subsidiary of or related<br>ted (ANZBGL). Unless the Provider is a<br>d by ANZBGL and is not an authorised<br>he laws of Australia. Where the Provider<br>tablishment with limited liability, deposits<br>ANZBGL. |
|                                          | Card Number*                                                                                                    |                                                                                                    |                                                                                                    |
|                                          | Expiry Date*                                                                                                    | MM YY                                                                                                    |                                                                                                    |
|                                          | CSC*                                                                                                    | What is CSC?                                                                                                    |                                                                                                    |
|                                          | Customer<br>Preferred<br>Currency                                                                                                    | AUD - Australian Dollars<br>CAD - Canadian Dollars<br>EUR - Euros<br>GBP - Pound sterling<br>NZD - New Zealand Dollars                                                                                 | What is Customer<br>Preferred<br>Currency?                                                                                                    |
|                                          | Amount Due                                                                                                    | 13,320.00                                                                                                    | PGK                                                                                                    |
| W                                        | Cancel                                                                                                    | please do not use the back bu                                                                                                    | Pay<br>tton in your web browser                                                                                                    |
|                                          | © Copyright Australia a                                                                                                    | Website Security and Privacy Statem<br>nd New Zealand Banking Group Limited (ANZ)<br>ANZ's colour blue is a trade r                                                                                    | ient   Website Terms of Use<br>, 100 Queen Street, Melbourne 3000, ABN 11 005 357 522.<br>nark of ANZ. 2009                                                                                                    |
|                                          |                                                                                                    | Powered by Ma                                                                                                    | sterCard                                                                                                    |

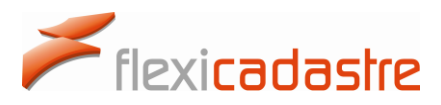

#### 6.4 Payment History

A **Payment History** option is available in the Menu under the Payments section. This page displays all Payments made for a particular **Portfolio**. This page is used to search through past payments made for the Portfolio and provides information on the **Status** of the payment.

| Mineral<br>Resources<br>Authority                                    | Papua New Guinea<br>Mining Cadastre Portal                                                                                                    |                                 |
|----------------------------------------------------------------------|----------------------------------------------------------------------------------------------------|---------------------------------|
| Tenement Maintenance Tenement Portfolio Submit Payment Submit Report | Payment History         User Profile       Portal User       Start Date/Time         Method          ▼       End Date/Time         Status          ▼       Transaction ID       Sea         Lenal Entity       Bordero Resources       Clears                                                                                                    | rch                             |
| Payments<br>Payment History                                          | Search Results Date/Time Method Amount Status Transaction ID                                                                                                    | Pa                              |
| Profile<br>Edit My Profile                                           | 08/08/2014 02:10:33         Submit Proof of Direct Deposit         7560.00         Pending         82f5da69-e040-4c7d-9c27-b94a5ebb           08/08/2014 02:16:50         Submit Proof of Direct Deposit         7560.00         Pending         1553e356-df0a-49bc-b6ad-46bc5980           08/08/2014 02:28:26         Submit Proof of Direct Deposit         7560.00         Pending         ac60c03f-09b0-4269-bc93-f171f66e8       | bb92 Dir<br>3828 Dir<br>e55 Dir |
| Edit Company Details                                                 | 08/08/2014 02:41:00         Submit Proof of Direct Deposit         7560.00         Pending         ec54cec8-d7f4-41c1-8765-34f478e20           08/08/2014 02:49:14         Submit Proof of Direct Deposit         7560.00         Pending         6dbdec91-c5be-410f-98a3-fefead61e           08/08/2014 02:26:33         Submit Proof of Direct Deposit         67500.00         Pending         75acced1-83ee-43e5-94cc-98191a76     | cdb Dir<br>b87 Dir              |
| External Links                                                       | 08/08/2014 22:28:51         Submit Proof of Direct Deposit         67500.00         Pending         752ccc4-05ec-9ec-9fcc-9fcc-9fc1120           08/08/2014 22:28:51         Submit Proof of Direct Deposit         67500.00         Pending         7592f428-1241-48d7-84e9-a377710b           08/08/2014 22:35:09         Submit Proof of Direct Deposit         67500.00         Pending         751205f0-ffb7-4b81-b09c-e99cc1a5ct | 9406 Dir<br>193 Dir             |
| MRA Website                                                          | 08/08/2014 22:43:51         Submit Proof of Direct Deposit         67500.00         Pending         8a4a2c7e-caff-49c4-b98c-6824ad987           08/08/2014 23:18:55         Pay with Credit Card         67500.00         Pending         f7b34c72-5087-4995-9729-58f0ca3aa           08/09/2014 00:36:24         Submit Proof of Direct Deposit         67500.00         Successful         5829a257-c7c2-4b1d-ae04-13f77c29          | 22f Dir<br>ac61 Cro<br>d647 Dir |
| Legal                                                                | 08/09/2014 03:23:00         Submit Proof of Direct Deposit         7560.00         Successful         c2e5b660-a088-43f1-876b-604786c5           08/12/2014 23:22:33         Pay with Credit Card         13320.00         Successful         1b36c4b3-a816-411a-952c-68875c4b           08/14/2014 18:36:30         Pay with Credit Card         26320.00         Unsuccessful         81ce252a-824a-4268-9826-cd547d41               | f424 Dir<br>1757 Cr<br>11b4c Cr |
| Contact Details Terms of Use                                         | 08/18/2014 13:20:48         Pay with Credit Card         50760.00         Pending         9909be66-ee90-4708-8859-606b7879           08/18/2014 13:35:40         Pay with Credit Card         26320.00         Pending         6f814e29-565a-4078-b178-ff78f938f3           08/18/2014 13:35:40         Pay with Credit Card         26320.00         Pending         6f814e29-565a-4078-b178-ff78f938f3                               | 927e0 Cro<br>3ff Cro            |
| Privacy Policy                                                       | 08/19/2014 13:41:32 Pay with Credit Card 13320.00 Successful 240370e2-bb61-4c0f-9011-fa171b0ec<br>08/19/2014 14:12:46 Submit Proof of Direct Denosit 13320.00 Pending 4f9d6bfc-909d-437e-9959-c98d8eec7                                                                                                    | i618 Cri<br>Ifca Dir            |

For easy **retrieval of payment information**, search parameters are available on the Payment History page, as shown in the following image.

# Flexicadastre

| Payment Hist                     | ory               |                                                    |                | ۲                   |
|----------------------------------|-------------------|----------------------------------------------------|----------------|---------------------|
| User Profile<br>Method<br>Status | Portal User       | Start Date/Time<br>End Date/Time<br>Transaction ID |                | Search              |
| Legal Entity                     | Bordero Resources |                                                    |                | <u>Clear search</u> |
| Search Result                    | s                 |                                                    |                |                     |
| Date/Time                        | Method            | Amount Status                                      | Transaction ID | Pa 📤                |

Search Parameters on the Payment History page include:

- Method
  - Pay via Credit Card (using ANZ eGate)
  - Submit Proof of Direct Deposit
- Status
  - o Successful
  - o Unsuccessful
  - o Pending
  - $\circ$  Invalid
- Start Date / Time used to specify start of a Date Range
- End Date / Time used to specify end of a Date Range
- Transaction ID
- Note that the Date Range options allows the Portal User to search for payments within a Date range such as all payments for a day, or a month, etc.
- Note that a clear search link clears search parameters allowing for a new search using a different set of search parameters.

### 7. Changing Contact Details

At any time, a Portal User can change the contact details of their own profile or those of the Company or Companies that they represent.

#### 7.1 Editing My Profile

The menu item **Edit My Details** enables the Portal User to edit their own personal details.

- Sign In to the Mining Cadastre Portal.
- Click the **Edit My Profile** button under the Profile menu item.
- Click the Edit S button to change your details,
   Undo S to cancel changes, or Save changes.

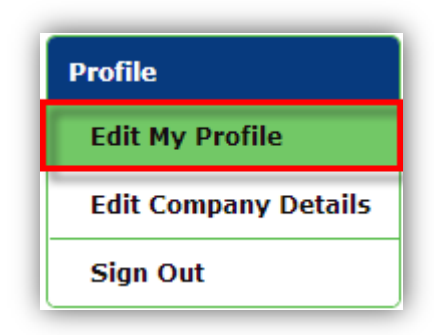

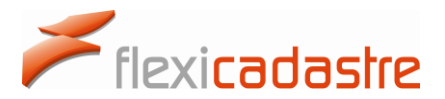

The Portal User details are presented under three tabs: General, Contact and Address.

| Mineral<br>Resources<br>Authority | Papua N<br>Min           | ew Gui<br>ing C | nea<br><b>ada</b> | stre Po    | ortal |     |
|-----------------------------------|--------------------------|-----------------|-------------------|------------|-------|-----|
| Tenement Maintenance              |                          |                 |                   |            |       | 2 🗐 |
| Tenement Portfolio                | General Contact A        | ddress          |                   |            |       |     |
| Submit Payment                    | Email:                   |                 |                   |            |       | *   |
| Submit Report                     | Title:                   |                 | *                 | ID Number: |       | *   |
| Payments                          | First Name:              |                 | *                 | Gender:    |       | ¥   |
| Payment History                   | Login Details            |                 |                   |            |       |     |
| Profile                           | Change Password:         |                 |                   |            |       |     |
| Edit My Profile                   |                          |                 |                   |            |       |     |
| Edit Company Details              | Secondary Authentication | : 💿 None        |                   |            |       |     |
| Sign Out                          |                          | 🔘 Email         |                   |            |       |     |

Contact Address

General

Surname:

First Name:

Email: Title:

#### **General Tab**

The following fields are available under the **General** tab:

- Email
- Title \*
- Surname \*
- First name \*
- Comment
- ID Number
- Date of Birth \*
- Gender \*

#### **Contact Tab**

The following fields are available under the **Contact** tab:

- Telephone 1 \*
- Telephone 2 \*
- Mobile Number \*
- Fax
- Website

| General  | Conta  | ct | Address |
|----------|--------|----|---------|
| Telephor | ne 1:  |    |         |
| Telephor | ne 2:  |    |         |
| Mobile N | umber: |    |         |
| Fax:     |        |    |         |
| Website  | :      |    |         |
|          |        |    |         |

ID Number:

Date of Birth:

- \*

\*

\* Gender:

\* at least one telephone number is required

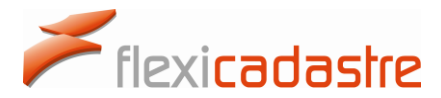

#### Address Tab

The following fields are available under the **Address** tab:

- Line 1 \*
- Line 2
- Line 3
- Province
- Postal Code \*
- Country \*

| General Contact  | Address |                |                  |   |
|------------------|---------|----------------|------------------|---|
| Physical Address |         | Postal Address | Same as Physical |   |
| Line 1:          | *       | Line 1:        |                  | * |
| Line 2:          |         | Line 2:        |                  | ] |
| Line 3:          |         | Line 3:        |                  | ] |
| Province:        |         | Province:      |                  |   |
| Postal Code:     | *       | Postal Code:   |                  | * |
| Country:         | *       | Country:       | •                | * |

A checkbox allows the user to set the **Postal Address** to be the same as the Physical Address.

#### 7.2 Editing Company Details

The menu item **Edit Company Details** enables the Portal User to edit the details of companies.

- Sign In to the Mining Cadastre Portal
- Click the Edit Company Details button under the Profile menu item
- Click the Edit S button to change the details,
   Undo S to cancel changes, or Save changes

| rofile           |      |
|------------------|------|
| Edit My Profile  |      |
| Edit Company Det | ails |
| Sign Out         |      |

Company Details are presented under three tabs: General, Contact and Address.

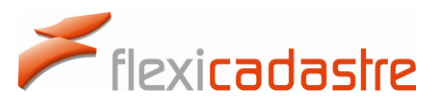

| Mineral<br>Resources<br>Authority | Papua<br>M                                             | New Guinea<br>ining Cadastr | e Portal   |
|-----------------------------------|--------------------------------------------------------|-----------------------------|------------|
| Tenement Maintenance              | Edit Company De                                        | tails                       | 2 🗟        |
| Tenement Portfolio                | General Contac                                         | t Address                   |            |
| Submit Payment                    | Company Name:                                          | Bordero Resources           | ] *        |
| Submit Report                     | Abbreviation:                                          |                             | ] *<br>] * |
| Payments                          | Company Type.<br>Company Status:<br>Registration Code: |                             | ] *<br>] * |
| Payment History                   | Registration Date:                                     |                             | *          |
| Profile                           |                                                        |                             |            |
| Edit My Profile                   |                                                        |                             |            |
| Edit Company Details              |                                                        |                             |            |
| Sign Out                          |                                                        |                             |            |

#### **General Tab**

The following fields are available under the General tab:

- Company Name \*
- Abbreviation \*
- Company Type \*
- Company Status \*
- Registration Code \*
- Registration Date \*

|                                   | 🗾 🚍 🔤 |
|-----------------------------------|-------|
| General Contact Address           |       |
| Company Name: Bordero Resources * |       |
| Abbreviation: *                   |       |
| Company Type: 🔹 🔹                 |       |
| Company Status: 🔹 🔹               |       |
| Registration Code: *              |       |
| Registration Date: *              |       |

#### **Contact Tab**

The following fields are available under the **Contact** tab:

- Email \*
- Telephone 1
- Telephone 2
- Mobile Number
- Fax
- Website

| General Contact Address |  |
|-------------------------|--|
| Email: *                |  |
| Telephone 1:            |  |
| Telephone 2:            |  |
| Mobile Number:          |  |
| Fax:                    |  |
| Website:                |  |

#### **Address Tab**

The following fields are available under the Address tab:

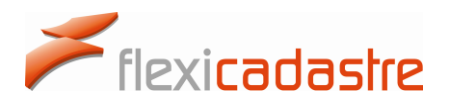

- Line 1 \*
- Line 2
- Line 3
- Province
- Postal Code \*
- Country \*

| General C    | ontact | Address |   |                |                    |  |
|--------------|--------|---------|---|----------------|--------------------|--|
| Physical Add | ress   |         |   | Postal Address | 🕑 Same as Physical |  |
| Line 1:      |        |         |   | *              |                    |  |
| Line 2:      |        |         |   |                |                    |  |
| Line 3:      |        |         |   |                |                    |  |
| Province:    |        |         |   |                |                    |  |
| Postal Code  | 2:     |         |   | *              |                    |  |
| Country:     |        |         | • | *              |                    |  |

- > Note checkbox to set the Postal Address to be the Same as Physical.
- > Note that all fields indicated with an asterisk \* are obligatory.

#### 7.3 Changing your Email Address

The **Email address** of a Portal User is used to **Sign In** to the system. For this reason, when a Portal User changes their Email address, an Email confirming the new Email address is sent to the new address. The Portal User then needs to click the link provided in the validation Email to be able to Sign In with the new Email address.

- > Note that a Password is not affected by a change of Email address.
- In the Menu, click the Edit My Profile option, and then click the Edit S button at the top of the page.
- Under the General tab, in the Email field, type the new Email address and then click Save

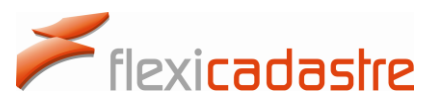

| Mineral<br>Resources<br>Authority | Pap          | ua Ne<br>Mini  | w Guine<br>ng Cao | a<br>da | stre           | Portal     | - |
|-----------------------------------|--------------|----------------|-------------------|---------|----------------|------------|---|
| Tenement                          | General      | Contact Add    | race              |         |                |            |   |
| Tenement Portfolio                | General      | Source Add     | 1655              |         |                |            |   |
| Submit Payment                    | Email:       | portaltest880  | @gmail.com        |         |                |            | * |
| Submit Report                     | Title:       | Mr.            |                   | *       | ID Number:     | 447        |   |
| Submit Report                     | Surname:     | Test           |                   | *       | Date of Birth: | 08/12/2014 | * |
| Payments                          | First Name:  | Portal         |                   | *       | Gender:        | Male       |   |
| Payment History                   | Login Detail | 5              |                   |         |                |            |   |
| Profile                           | Change Pass  | word:          |                   |         |                |            |   |
| Edit My Profile                   |              |                |                   |         |                |            |   |
| r in a                            | Secondary Au | uthentication: | None     Fenal    |         |                |            |   |

A **Change Email Address** popup will appear informing the Portal User that they are changing the Email Address they currently use to sign in to their profile. Upon saving the change, the Portal User receives an Email at the new address with a confirmation link.

| You are changing the email address currently used as the login for this profile.   |                                                                                                    |  |  |  |  |
|------------------------------------------------------------------------------------|----------------------------------------------------------------------------------------------------|--|--|--|--|
| If you save this change,<br>address with a confirmat<br>able to login with this ne | you will receive an email at the new email<br>ion link that must be clicked before you will be<br>w email address. |  |  |  |  |
|                                                                                    | OK Cance                                                                                                    |  |  |  |  |

• In the Change Email Address popup, click the OK button to continue.

A popup will notify the Portal User that the changes have been saved.

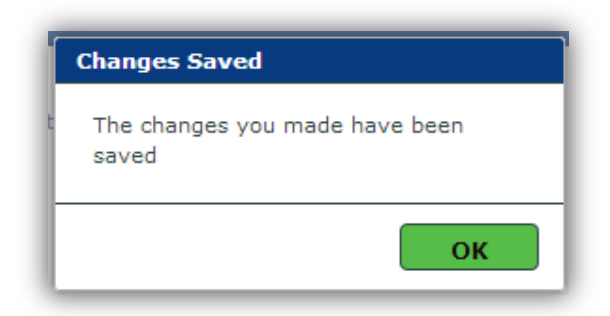

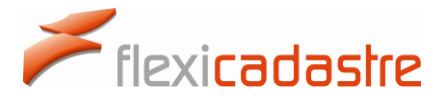

• In the **Changes Saved** popup, click the **OK** button to continue.

A third popup will inform the Portal User that **The verification Email has been sent.** 

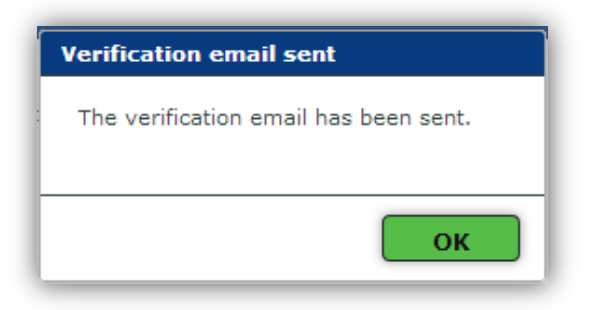

• In the Verification email sent popup, click the OK button to continue.

The Portal User is then advised that an Email change verification is required.

| Mineral<br>Resources<br>Authority | Papu            | ua New G<br><b>Mining</b> | iuinea<br><b>Cada</b> | stre           | Portal                   |                        |
|-----------------------------------|-----------------|---------------------------|-----------------------|----------------|--------------------------|------------------------|
| Tenement                          |                 | - The second              |                       |                |                          | 2                      |
| Tenement Portfolio                | General Co      | ontact Address            |                       |                |                          |                        |
| Submit Payment                    | Email:          | portaltest880@gmai        | l.com                 |                |                          |                        |
| Submit Report                     | Title:          | Mr.                       | •                     | ID Number:     | 447                      |                        |
|                                   | Surname:        | Test                      |                       | Date of Birth: | 08/12/2014               |                        |
| Payments                          | First Name:     | Portal                    |                       | Gender:        | Male                     | ۲                      |
| Payment History                   | Email address   | s change verification     | required              |                |                          |                        |
| Profile                           | Email address o | hanged to I               | @spatial              | dimension.com  | but has not been verifie | ed y <mark>e</mark> t. |
| Edit My Profile                   |                 | STOPTI SPITTOLI           |                       |                |                          |                        |
| Edit Company                      | Login Details   |                           |                       |                |                          |                        |

An Email message is sent to the new Email address provided by the Portal User.

| PNG | G Mining Cadastre Portal - Email Verification 😑 💷                                                                                                    | ē         | 2 |
|-----|----------------------------------------------------------------------------------------------------|-----------|---|
| +   | Mineral Resources Authority - Papua New Guinea <flexicadastre@spatialdimension< td="">       4:13 PM (3 minutes ago) ☆         to me</flexicadastre@spatialdimension<>       | *         | * |
|     | Dear Mr. Portal Test                                                                                                    |           |   |
|     | Your email address with which you log-in to the PNG Mining Cadastre Portal has been changed.                                                                                 |           |   |
|     | Please go to the link below to verify your new email address<br>//portal.mra.gov.pg/test//VerifyEmailAddress.aspx?USER_ID=5b14961d-f1e5-4534-b727-13cd70948c8b&AUTHCODE=3404 | <u>72</u> |   |
|     | If you believe you received this email incorrectly, please contact the Mineral Resource Authority                                                                            |           |   |

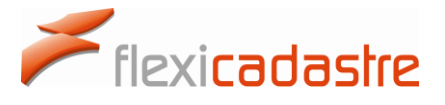

• Click the **confirmation link** to ensure that your new Email address is registered in the system.

Clicking the confirmation link redirects the Portal User to the Mining Cadastre Portal where they are invited to sign in using the new Email address by clicking the link **You can now sign in with this Email address here**.

| Mineral<br>Resources<br>Authority | Papua New Guinea<br>Mining Cadastre Portal                                                             |
|-----------------------------------|----------------------------------------------------------------------------------------------------|
| External Links Er                 | nail Address Verified                                                                                  |
| Tenement Map                      | Welcome Mr. Portal Test                                                                                |
| MRA Website                       | Your email address has been verified.                                                                  |
| Share on Social                   | Email address: <b>portaltest880@gmail.com</b><br>You can now login with this email address <u>here</u> |
| Legal                             |                                                                                                    |
| Contact Details                   |                                                                                                    |
| Terms of Use                      |                                                                                                    |
| Privacy Policy                    |                                                                                                    |

The link will take the Portal User to the **Sign In** Page where the new Email address is used to sign in.

| Mineral<br>Resources<br>Authority | Papua New G<br>Mining | uinea<br>Cadastre          | Portal  |
|-----------------------------------|-----------------------|----------------------------|---------|
| Portal Sig                        | n In                  |                            |         |
| Home                              | Email:                |                            |         |
| Sign In<br>Registration           | Password:             | I've forgotten my password | Sign In |